# **WOI õppematerjal**

| RAKENDUSSE WOI SISSELOGIMINE         | 2  |
|--------------------------------------|----|
| OSTUTELLIMUSED – OTSING JA SORTIMINE | 6  |
| OSTUTELLIMUSE FUNKTSIOONID.          | 13 |
| OSTUTELLIMUSE MUUDATUSED             | 28 |
| ARVED JA KREEDITARVED                |    |
|                                      |    |
| PROTOKOL LIARUANDED                  | 46 |
| PKUIUKULLIAKUANDED                   | 40 |

# RAKENDUSSE WOI SISSELOGIMINE

Link: https://www-01.ibm.com/procurement/esi/

| Home       Products       Services & industry solutions       Support & downloads       My IBM         Supply Portal overview       Supply Portal overview       Supply Portal overview         See       Esimene WOI külastus       Kui soovite logida rakendusse WOI, peate esmalt minema veebisaidile IBM Supply Portal (www.ibm.com/procurement/esi). Sellel lehel (sin näidatud) klõpsake sisselogimiseks linki Minu portaal, minu funktsioonid (My Portal, My Functions).       Weilcome to the Supply Portal         News, announcements, etc.       Contact informat on       Weilcome to the Supply Portal                |
|----------------------------------------------------------------------------------------------------|
| Home       Products       Services & industry solutions       Support & downloads       My IBM         Supply Portal overview       Supply Portal overview       Settime WOI külastus       Settime WOI külastus         Kui soovite logida rakendusse WOI, peate esmalt minema veebisaidile IBM Supply Portal (www.ibm.com/procurement/esi). Sellel lehel (siin näidatud) klõpsake sisselogimiseks linki Minu portaal, minu funktsioonid (My Portal, My Functions).       Welcome to the Supply Portal         News, announcements, etc.       Welcome to the Supply Portal         Contact information       Meter Supply Portal |
| Supply Portal<br>overview See Esimene WOI külastus Kui soovite logida rakendusse WOI, peate esmalt minema veebisaidile IBM Supply Portal<br>(www.ibm.com/procurement/esi). Sellel lehel (siin näidatud) klõpsake sisselogimiseks linki<br>Minu portaal, minu funktsioonid (My Portal, My Functions). Pu News,<br>announcements, etc. Contact information                                                                                                    |
| Se       Esimene WOI külastus         My       Kui soovite logida rakendusse WOI, peate esmalt minema veebisaidile IBM Supply Portal         Mu       www.ibm.com/procurement/esi). Sellel lehel (siin näidatud) klõpsake sisselogimiseks linki         Mu       Mu         Pu       Weicome to the Supply Portal         News,       Weicome to the Supply Portal         Ontact information       Weicome to the Supply Portal                                                                                                    |
| News,<br>announcements, etc. Welcome to the Supply Portal<br>Contact information                                                                                                    |
| announcements, etc. Welcome to the Supply Portal Contact information                                                                                                    |
| Contact information                                                                                                    |
|                                                                                                    |
| Help This site is a single entry point for suppliers to access various strategic procurement                                                                                                    |
| Feedback                                                                                                    |
| The <u>Public Portal</u> link to the left will lead you to a list of unrestricted procurement applications. <b>No action</b> is required to gain access to those applications.                                                                                                    |
| IBM registration     Change password     Forgot password     Global Procurement                                                                                                    |
| <ul> <li>Global help desk</li> <li>Other application help</li> <li>Import compliance<br/>guidelines</li> <li>First time users: <u>Register</u> for your user ID and password at the IBM<br/>registration site. In the future, this will be your single identity for accession<br/>IBM systems over the internet. If you already have an IBM registration use<br/>ID and password, you do not have to obtain another.</li> </ul>                                                                                                    |
| <ul> <li>Once you have access to 'My Portal: My Functions', the 'User functions' will all<br/>you to complete administrative tasks, such as requesting access to a specific<br/>procurement application or changing your user profile.</li> </ul>                                                                                                    |

|                                                                                                    |                                                                                                    |                                                                                        | ι                                                                                          | Jnited States [chan                                              | ge]   Terms of use                                                      |
|----------------------------------------------------------------------------------------------------|----------------------------------------------------------------------------------------------------|----------------------------------------------------------------------------------------|--------------------------------------------------------------------------------------------|------------------------------------------------------------------|-------------------------------------------------------------------------|
| ▋▋▋▋                                                                                                    |                                                                                                    |                                                                                        |                                                                                            |                                                                  | Search                                                                  |
| Home Products                                                                                                    | Services & industry                                                                                                    | solutions                                                                              | Support & dow                                                                              | nloads 📋 My IBM                                                  |                                                                         |
| Supply Portal                                                                                                    | Supply Po                                                                                                    | rtal ov                                                                                | /erview                                                                                    |                                                                  |                                                                         |
| Select a language<br>My Portal: My<br>Functions<br>Public Portal                                                                                | Esimene WOI külastus<br>Rakenduse WOI kasutaja<br>Portali lehel: <u>www.ibm.co</u><br>Kui logite Supply Portali s<br>WOI kasutajaks registree<br>või pöörduge WOI kliendi | ks registreerur<br>m/procurement<br>aidile, küsitaks<br>rumise kohta lis<br>toe poole. | nisel saate kasutajani<br>i <u>/esi</u><br>e teilt kasutajanime ja<br>sateabe saamiseks la | me ja parooli. Registre<br>i parooli.<br>adige alla Supply Porta | eruda saate IBM Supply<br>ali rakendusespikri moodul                    |
| News,<br>announcements, etc.                                                                                                    | Welcome to th                                                                                                    | Connect                                                                                | to www-01                                                                                  | .ibm ? 🚺                                                         | रो                                                                      |
| Contact information                                                                                                    |                                                                                                    |                                                                                        |                                                                                            |                                                                  |                                                                         |
| Help                                                                                                    | This site is a single                                                                                                    | 4                                                                                      |                                                                                            | Esin                                                             | nene WOI külastus                                                       |
| Feedback                                                                                                    | applications.                                                                                                    | 30 W                                                                                   |                                                                                            |                                                                  | stage soovitud kasutajanimi ja<br>age tabeldusklahvi TAB.               |
| Related links <ul> <li>IBM registration</li> <li>Change password</li> </ul>                                                                     | <ul> <li>The <u>Public Po</u><br/>applications.</li> <li>The <u>My Porta</u><br/>procurement</li> </ul>                                                                   | /procurement<br>User name:<br>Password:                                                | 🔮 test@com;                                                                                | panyname.com                                                     | plications.<br><b>customized</b> list of<br>this link, you will be      |
| Change password     Forgot password     Global Procurement     Global help desk     Other application help     Import compliance     quidelines | asked for a u<br>O First ti<br>registi<br>IBM sy                                                                                                    |                                                                                        | Remember r                                                                                 | ny password<br>Sises<br>klõps                                    | n <b>ene WOI külastus</b><br>stage soovitud parool ja<br>sake nuppu OK. |
| About IBM Drives                                                                                                    | Once you have you to complex procurement                                                                                                    | ve access to<br>ete administ<br>application                                            | o 'My Portal: My I<br>trative tasks, suc<br>or changing your                               | Functions', the <b>'U</b><br>h as requesting a<br>user profile.  | ser functions' will allow<br>ccess to a specific                        |

| Home Products                                                                        | Services & industry                                | solutions Support         | & downloads My IBM                                                                                          |                                             |  |  |  |  |  |  |
|--------------------------------------------------------------------------------------|----------------------------------------------------|---------------------------|----------------------------------------------------------------------------------------------------|---------------------------------------------|--|--|--|--|--|--|
|                                                                                      | Supply Portal overview                             | 2                         |                                                                                                    |                                             |  |  |  |  |  |  |
| Supply Portal<br>overview                                                            | My Portal:                                         | My Functi                 | ons                                                                                                    |                                             |  |  |  |  |  |  |
| Select a language                                                                    |                                                    |                           |                                                                                                    |                                             |  |  |  |  |  |  |
| My Portal: M Esimene Functions Kui olete S                                           | <b>WOI külastus</b><br>Supply Portali lehele sisse | loginud, klõpsake         |                                                                                                    |                                             |  |  |  |  |  |  |
| Public Portal                                                                        | Order and invoice."                                |                           |                                                                                                    |                                             |  |  |  |  |  |  |
| News,<br>announcements, etc.                                                         | Halle Test User                                    |                           |                                                                                                    |                                             |  |  |  |  |  |  |
| Contact information                                                                  | This is your custom                                | ized page of procurer     | ment user functions and app                                                                                 | lications.                                  |  |  |  |  |  |  |
| Help                                                                                 | User functions                                     |                           |                                                                                                    |                                             |  |  |  |  |  |  |
| Feedback                                                                             | Function family                                    | Function                  | Function                                                                                                    |                                             |  |  |  |  |  |  |
|                                                                                      | Search                                             | Display Application       | n News • User                                                                                               |                                             |  |  |  |  |  |  |
| Related links                                                                        |                                                    | <u>Report Generatio</u>   | <u>n</u>                                                                                                    |                                             |  |  |  |  |  |  |
| IBM registration     Change password     Forgot password                             | User                                               | st App. Access<br>Profile |                                                                                                    |                                             |  |  |  |  |  |  |
| Global help desk                                                                     | Applications                                       |                           |                                                                                                    |                                             |  |  |  |  |  |  |
| <ul> <li>Other application help</li> <li>Import compliance<br/>guidelines</li> </ul> | Application name                                   |                           | Application description                                                                                     | Application<br>news/expanded<br>description |  |  |  |  |  |  |
|                                                                                      | Restricted/Unrestricte                             | ed .                      |                                                                                                    |                                             |  |  |  |  |  |  |
|                                                                                      | Emptoris Sourcing                                  | Portfolio                 | Emptoris Sourcing Portfolio<br>provides the solution for<br>Global Application for<br>Procurement Sourcing. | 侶 <sub>News</sub>                           |  |  |  |  |  |  |
|                                                                                      | Supplier Resource                                  | Manager                   | SRM-Replenishment tool for<br>Packaging and non MRP<br>commodities                                          | 🗗 <u>News</u>                               |  |  |  |  |  |  |
|                                                                                      | Supply Chain Proce                                 | <u>ess Manager (SCPM)</u> | Strategic Web-based tool for<br>supply collaboration, supply<br>assessment and materials<br>replenishment   | ြ <sub>News</sub>                           |  |  |  |  |  |  |
|                                                                                      | Encollable                                         |                           |                                                                                                    |                                             |  |  |  |  |  |  |
|                                                                                      | Web Order and Inv                                  | nice )                    | Web Order and Invoice                                                                                       | -                                           |  |  |  |  |  |  |
|                                                                                      | web order and the                                  |                           | Web Order and Invoice                                                                                       | Let News                                    |  |  |  |  |  |  |

| ==== <i>=</i>                       |                                           |                                                                                                    | Ir                             | eland [chang               | ge]   Terms of use     | 9                 |                   |                         |                             |       |             |  |
|-------------------------------------|-------------------------------------------|----------------------------------------------------------------------------------------------------|--------------------------------|----------------------------|------------------------|-------------------|-------------------|-------------------------|-----------------------------|-------|-------------|--|
| ▋▋▋▓▋◎                              |                                           |                                                                                                    |                                |                            | Search                 |                   |                   |                         |                             |       |             |  |
| Home Products                       | Services & indust                         | try solutions                                                                                                    | Support & downloads            | My acco                    | unt                    |                   |                   |                         |                             |       |             |  |
|                                     | Global procurement                        | > Procurement                                                                                                    | portal >                       |                            |                        |                   |                   |                         |                             |       |             |  |
| Web Order and<br>Invoice (WOI)      | Web Orde                                  | r and Inv                                                                                                    | oice (WOI)                     |                            |                        |                   |                   |                         |                             |       |             |  |
| News                                | Welcomenewuser                            | @company.com                                                                                                    | to WOI                         |                            |                        |                   |                   |                         |                             |       |             |  |
| WOI terms and<br>conditions         | If you are notnew<br>supply portal        | If you are notnewuser@company.com <u>click here</u> to return to the<br>supply portal                                                                                                    |                                |                            |                        |                   |                   |                         |                             |       |             |  |
| Purchase orders                     |                                           |                                                                                                    |                                |                            |                        | _                 |                   |                         |                             |       |             |  |
| Invoices and credits                | Rakenduse WOI esin                        | nesel külastusel tu                                                                                                    | leb aktsepteerida kasutusting  | gimused ja uusi            | m arve allhankeleping. | Ľ                 |                   |                         |                             |       |             |  |
| Rejected invoices                   | Palun võtke arvesse                       | Palun võtke arvesse järgmist:                                                                                                    |                                |                            |                        |                   |                   |                         |                             |       |             |  |
| Remittance advices                  | a) Kasutustingim                          | a) Kasutustingimuste aktsepteerimiseks peab teil olema vastav pääsuõiguste tase.                                                                                                    |                                |                            |                        |                   |                   |                         |                             |       |             |  |
| Protocol reports                    | u, raodaoungini                           | <ul> <li>b) Kui saadaval on kasutustingimuste uus versioon, teavitatakse teid sellest. Alati tuleb aktsepteerida kasutustingimuste uusim versioon.</li> </ul>                                                      |                                |                            |                        |                   |                   |                         |                             |       |             |  |
| Invoice outsourcing<br>agreement    | b) Kui saadaval o<br>kasutustingin        |                                                                                                    |                                |                            |                        |                   |                   |                         |                             |       |             |  |
| Supplier profile                    |                                           |                                                                                                    |                                |                            |                        |                   |                   |                         |                             |       |             |  |
| Customer care                       | c) Kolgii iBivi-i tar                     | <ul> <li>c) Kõigil IBM-i tarnijatel tuleb WOI kasutajaks registreerimiseks aktsepteerida kasutustingimused.</li> <li>d) Kui teil tekib kasutustingimuste kohta küsimusi, pöörduge WOI klienditoe poole.</li> </ul> |                                |                            |                        |                   |                   |                         |                             |       |             |  |
| Feedback                            | d) Kui teil tekib ka                      |                                                                                                    |                                |                            |                        |                   |                   |                         |                             |       |             |  |
| Help                                |                                           | -                                                                                                    |                                |                            |                        |                   |                   |                         |                             |       |             |  |
| Contacts                            | Purchase orders                           | Ecimono WOLki                                                                                                    | ilectue                        |                            | workstation to         |                   |                   |                         |                             |       |             |  |
| Glossary                            | Sort, search, list                        | Esimene WOI kül                                                                                                    | Esimene WOI ku                 | Kui olete kasutus          | Kui olete kasutus      | Kui olete kasutus | Kui olete kasutus | Kui olete kasutustingim | atingimused aktsepteerinud. | plier | access wor. |  |
| Resource links                      | and print purchas                         | kuvatakse WOI (                                                                                                    | tarnija) kuva.                 | ,                          |                        |                   |                   |                         |                             |       |             |  |
| Purchase order                      | notifications and                         | invoices nom                                                                                                    | - CCODGOR                      |                            |                        |                   |                   |                         |                             |       |             |  |
| terms and conditions                | purchase orders.                          |                                                                                                    | Send comments or o             | questions to               |                        |                   |                   |                         |                             |       |             |  |
|                                     | Invoices and credit                       | ts                                                                                                    | the site managers.             |                            |                        |                   |                   |                         |                             |       |             |  |
| Related links                       | Sort, search, list,<br>default or draft). | save (as<br>update.                                                                                                    | Help<br>Get help in using WC   | DL including               |                        |                   |                   |                         |                             |       |             |  |
| Supply portal     IBM Privacy       | submit, print, and                        | delete                                                                                                    | overview information           | n on the                   |                        |                   |                   |                         |                             |       |             |  |
| Statement                           | invoices. Also cre                        | ate invoices                                                                                                    | application and a "he          | ow to"                     |                        |                   |                   |                         |                             |       |             |  |
| Instructions for     exports to IPM | from scratch.                             |                                                                                                    | index.                         |                            |                        |                   |                   |                         |                             |       |             |  |
| exports to IDM                      | Rejected invoices                         | delete and                                                                                                    | Contacts                       | aut have to                |                        |                   |                   |                         |                             |       |             |  |
|                                     | print rejected invo                       | oices.                                                                                                    | contact people for a           | out now to<br>assistance o | r                      |                   |                   |                         |                             |       |             |  |
|                                     | Domittance advices                        |                                                                                                    | additional information on WOI. |                            |                        |                   |                   |                         |                             |       |             |  |
|                                     | Sort, search, list.                       | s<br>delete. and                                                                                                    | Glossary                       |                            |                        |                   |                   |                         |                             |       |             |  |
|                                     |                                           | and a set of set of the                                                                                                    |                                |                            |                        |                   |                   |                         |                             |       |             |  |

# **OSTUTELLIMUSED – OTSING JA SORTIMINE**

|                                                                                                    |                                                                                                    | Ireland [chang                                                                                                    | e]   Terms of use                                            |  |  |  |  |  |  |
|----------------------------------------------------------------------------------------------------|----------------------------------------------------------------------------------------------------|----------------------------------------------------------------------------------------------------|--------------------------------------------------------------|--|--|--|--|--|--|
| ▋▋▋₹₽。                                                                                                    |                                                                                                    |                                                                                                    | Search                                                       |  |  |  |  |  |  |
| Home Products                                                                                                    | Services & industry solutions                                                                                                    | Support & downloads 👘 My accou                                                                                                    | unt                                                          |  |  |  |  |  |  |
|                                                                                                    | Global procurement > Procurement                                                                                                    | portal >                                                                                                    |                                                              |  |  |  |  |  |  |
| Web Order and<br>Invoice (WOI)                                                                                    | Web Order and Inv                                                                                                    | oice (WOI)                                                                                                    |                                                              |  |  |  |  |  |  |
| News                                                                                                    | Welcome newuser@company.com                                                                                                    | ito WOI                                                                                                    |                                                              |  |  |  |  |  |  |
| WOI terms and conditions                                                                                          | If yo Otsing ja sortimine<br>supp Praegu on kuvatud WOI avaleht.                                                                           | <b>Otsing ja sortimine</b><br>Praegu on kuvatud WOI avaleht. Ostutellimusega töö alustamiseks klõpsake<br>Märkus. Nii ostutellimustele kui ka ostutellimuste muudatustele viidatakse kui |                                                              |  |  |  |  |  |  |
| Purchase orders                                                                                                   | Web Markus. Nii ostuteliimustele kui k                                                                                                    |                                                                                                    |                                                              |  |  |  |  |  |  |
| Invoices and credits                                                                                              | for p                                                                                                    | and and any thinks allows                                                                                                    | nuiter and an an entropy                                     |  |  |  |  |  |  |
| Rejected involces                                                                                                 | suppliers to invoice for goods an                                                                                                    | id services.                                                                                                    | have finished using                                          |  |  |  |  |  |  |
| Remittance advices                                                                                                | t stast nous items                                                                                                    |                                                                                                    | WOI, you must shut                                           |  |  |  |  |  |  |
|                                                                                                    | Latest news items                                                                                                    | down all web                                                                                                    |                                                              |  |  |  |  |  |  |
| agreement                                                                                                    | There is no current news to rep                                                                                                    | that you will be                                                                                                    |                                                              |  |  |  |  |  |  |
| Supplier profile                                                                                                  | Site navigation                                                                                                    |                                                                                                    | logged off the IBM                                           |  |  |  |  |  |  |
| Customer care                                                                                                    | WOI terms and conditions                                                                                                    | Invoice outsourcing agreement                                                                                                    | Internet Password<br>system. Otherwise,<br>some other person |  |  |  |  |  |  |
| Feedback                                                                                                    | View and print WOI terms and                                                                                                    | View and print invoice                                                                                                    |                                                              |  |  |  |  |  |  |
| Help                                                                                                    | conditions.                                                                                                    | outsourcing agreement.                                                                                                    | could use your                                               |  |  |  |  |  |  |
| Contacts                                                                                                    | Purchase orders                                                                                                    | Supplier profile                                                                                                    | workstation to                                               |  |  |  |  |  |  |
| Glossary                                                                                                    | Sort, search, list, accept, reject                                                                                                    | View and change your supplier                                                                                                    |                                                              |  |  |  |  |  |  |
| Resource links                                                                                                    | create advance shipment                                                                                                    | profile.                                                                                                    |                                                              |  |  |  |  |  |  |
| Purchase order<br>terms and conditions                                                                            | notifications and invoices from<br>purchase orders.                                                                                        | Feedback<br>Send comments or questions to                                                                                                    |                                                              |  |  |  |  |  |  |
|                                                                                                    | Invoices and credits                                                                                                    | the site managers.                                                                                                    |                                                              |  |  |  |  |  |  |
| Related links <ul> <li>Supply portal</li> <li>IBM Privacy</li> <li>Statement</li> <li>Instructions for</li> </ul> | Sort, search, list, save (as<br>default or draft), update,<br>submit, print, and delete<br>invoices. Also create invoices<br>from scratch. | Help<br>Get help in using WOI, including<br>overview information on the<br>application and a "how to"<br>index.                                                                          |                                                              |  |  |  |  |  |  |
| exports to IBM                                                                                                    | Rejected invoices<br>Sort, search, list, delete, and<br>print rejected invoices.                                                           | Contacts<br>View information about how to<br>contact people for assistance or<br>additional information on WOI                                                                           |                                                              |  |  |  |  |  |  |
|                                                                                                    | Remittance advices<br>Sort, search, list, delete, and                                                                                      | Glossary                                                                                                    |                                                              |  |  |  |  |  |  |

| =====                                                                                                    |                                                    |                          |                 |                   | I                                  | <b>reland</b> [ change       | ]   Term      | s of use                                    |           |  |
|----------------------------------------------------------------------------------------------------|----------------------------------------------------|--------------------------|-----------------|-------------------|------------------------------------|------------------------------|---------------|---------------------------------------------|-----------|--|
| ▋▋▋₹₽◎                                                                                                    |                                                    |                          |                 |                   |                                    |                              |               | Search                                      |           |  |
| Home Products                                                                                                 | Service                                            | s & industry sol         | utions   Sup    | port & downloa    | ds 🕴 My acco                       | unt                          |               |                                             |           |  |
| Global procurement > Procurement portal > Web Order and Invoice (WOI) >                                       |                                                    |                          |                 |                   |                                    |                              |               |                                             |           |  |
| Web Order and Invoice<br>(WOI)                                                                                | Pu                                                 | rchase c                 | orders          | <b>0</b>          | tsing ja sortim<br>tsingufunktsioo | <b>ine</b><br>nid on saadava | l kõikjal V   | VOI-s.                                      |           |  |
| News                                                                                                    | Ident                                              | ifu tha anaransi         | ata caarab arit | O oria below      | tsingufunktsioo                    | nide abil saate              | otsida va     | jalikke dokun                               | nente.    |  |
| WOI terms and<br>conditions                                                                                   | list of                                            | list of purchase orders. |                 |                   |                                    |                              |               |                                             |           |  |
| Purchase orders                                                                                               | <u> </u>                                           |                          |                 | <u> </u>          |                                    |                              |               |                                             |           |  |
| Invoices and credits                                                                                          | Sear                                               | ch on                    |                 | Search for        |                                    |                              |               |                                             |           |  |
| Rejected invoices                                                                                             | Stat                                               | us                       | ×               | Not viewed        | 🖉 😳 Help                           |                              |               |                                             |           |  |
| Remittance advices                                                                                            | Remittance advices                                 |                          |                 |                   |                                    |                              |               |                                             |           |  |
| Protocol reports                                                                                              | Protocol reports Open 🕑 View printer friendly Help |                          |                 |                   |                                    |                              |               |                                             |           |  |
| Invoice outsourcing<br>agreement                                                                              | Simulate create invoice from purchase order        |                          |                 |                   |                                    |                              |               |                                             |           |  |
| Supplier profile                                                                                              |                                                    |                          |                 |                   |                                    | Help                         |               |                                             |           |  |
| Customer care                                                                                                 | Pure                                               | hase order se            | earch results   | ;                 |                                    | Holp                         |               |                                             |           |  |
| Feedback                                                                                                    |                                                    | Purchase 🔺               | Supplier 🔺      | Buying 🔺          |                                    | Last 🔺                       | Status        | Accepted                                    | Invoicing |  |
| Help                                                                                                    |                                                    | order 🖕                  | number 🖕        | company 🖕         | purchase 🖕                         | change 🖕                     |               | purchase                                    | status    |  |
| Contacts                                                                                                    |                                                    | number                   |                 | name              | date                               | date                         |               | changes                                     |           |  |
| Glossary                                                                                                    | 0                                                  | 4601930214               | 1000236178      | IBM France        | 11/Oct/2007                        | 24/Dec/2007                  | Not           | 0 item(s)                                   |           |  |
| Resource links                                                                                                |                                                    |                          |                 | GP                | at 01:00                           | at 20:37                     | viewed        | accepted<br>of 2 Item                       |           |  |
| Purchase order terms                                                                                          |                                                    |                          |                 |                   |                                    |                              |               | total                                       |           |  |
|                                                                                                    | 0                                                  | 4601976352               | 1000236178      | IBM France<br>GP  | 02/Jan/2008<br>at 01:00            |                              | Not<br>viewed | 0 item(s)<br>accepted                       |           |  |
| Related links                                                                                                 |                                                    |                          |                 |                   |                                    |                              |               | of 1 Item<br>total                          |           |  |
| <ul> <li>IBM Privacy Statement</li> <li>Supply portal</li> <li>Instructions for exports<br/>to IBM</li> </ul> | 0                                                  | 4602026757               | 1000018468      | IBM Germany<br>GP | 11/Mar/2008<br>at 01:00            | 12/Mar/2008<br>at 16:50      | Not<br>viewed | 0 item(s)<br>accepted<br>of 9 Item<br>total |           |  |

# Otsing – otsingukriteeriumide valimine

| <b>TTG1</b>                                                                                                    |         |                                                                    |                        |                   | I                                     | <b>reland</b> [ change                  | ]   Term      | is of use                          |          |
|----------------------------------------------------------------------------------------------------|---------|--------------------------------------------------------------------|------------------------|-------------------|---------------------------------------|-----------------------------------------|---------------|------------------------------------|----------|
| ▋▋▋₩₽                                                                                                    |         |                                                                    |                        |                   |                                       |                                         |               | Search                             |          |
| Home   Products                                                                                                    | Service | es & industry sol                                                  | utions   Sup           | oport & download  | ds   My acco                          | unt                                     |               |                                    |          |
|                                                                                                    | Global  | procurement >                                                      | Procurement p          | oortal > Web Ord  | ler and Invoice                       | (WOI) >                                 |               |                                    |          |
| Web Order and Invoice<br>(WOI)                                                                                     | Pu      | rchase c                                                           | orders                 |                   |                                       |                                         |               |                                    |          |
| News                                                                                                    |         |                                                                    |                        |                   | Otsing ja so                          | rtimine                                 |               |                                    |          |
| WOI terms and conditions                                                                                           | list of | f purchase orde                                                    | ate search crit<br>rs. | teria below in or | ktsioon võimalda<br>Imendivälju (nt k | imaldab teil otsida<br>u (nt kuupäevi). |               |                                    |          |
| Purchase orders                                                                                                    | -       |                                                                    |                        |                   |                                       |                                         |               |                                    |          |
| Invoices and credits                                                                                               | Sear    | ch on                                                              |                        | Search for        |                                       |                                         |               |                                    |          |
| Rejected invoices                                                                                                  | Stat    | us<br>ct.pll                                                       | ×                      | Not viewed        | d 🔽 😡 Help                            |                                         |               |                                    |          |
| Remittance advices                                                                                                 | Purc    | hase order num                                                     | ber                    |                   |                                       |                                         |               |                                    |          |
| Protocol reports                                                                                                   | Supp    | olier number<br>na company na                                      | me r                   | iendly Help       | Help                                  |                                         |               |                                    |          |
| Invoice outsourcing<br>agreement                                                                                   | Corr    | Corporation name<br>Original purchase order date om purchase order |                        |                   |                                       |                                         |               |                                    |          |
| Supplier profile                                                                                                   | Stati   | change date<br>us                                                  |                        |                   |                                       | Halp                                    |               |                                    |          |
| Customer care                                                                                                    | Pure    | chase order s                                                      | earch results          | 5                 |                                       | Пер                                     |               |                                    |          |
| Feedback                                                                                                    |         | Runchasa .                                                         | Supplier .             | Ruving            | Original                              | last .                                  | Status        | Accented                           | Invoicin |
| Help                                                                                                    |         | order                                                              | number 🖕               | company 🖕         | purchase 🖕                            | change                                  | 510105        | purchase                           | status   |
| Contacts                                                                                                    |         | number                                                             |                        | name              | order<br>date                         | date                                    |               | changes                            |          |
| Glossary                                                                                                    |         | 4601930214                                                         | 1000236178             | IBM France        | 11/Oct/2007                           | 24/Dec/2007                             | Not           | 0 item(s)                          |          |
| Resource links                                                                                                    | $\cup$  |                                                                    |                        | GP                | at 01:00                              | at 20:37                                | viewed        | accepted<br>of 2. Item             |          |
| Purchase order terms                                                                                               |         |                                                                    |                        |                   |                                       |                                         |               | total                              |          |
| and conditions                                                                                                    | 0       | 4601976352                                                         | 1000236178             | IBM France        | 02/Jan/2008                           |                                         | Not           | 0 item(s)                          |          |
| Related links                                                                                                    |         |                                                                    |                        | GP                | at 01:00                              |                                         | viewed        | accepted<br>of 1 Item<br>total     |          |
| <ul> <li>IBM Privacy Statement</li> <li>Supply portal</li> <li>Instructions for exports</li> <li>to IBM</li> </ul> | 0       | 4602026757                                                         | 1000018468             | IBM Germany<br>GP | 11/Mar/2008<br>at 01:00               | 12/Mar/2008<br>at 16:50                 | Not<br>viewed | 0 item(s)<br>accepted<br>of 9 Item |          |

# Otsitav – kindlate otsinguparameetrite sisestamine

| =====                                                                           |                                             |                  |               |                                                                                             | Ir                      | eland [ change          | ]   Term      | s of use                                    |           |
|---------------------------------------------------------------------------------|---------------------------------------------|------------------|---------------|---------------------------------------------------------------------------------------------|-------------------------|-------------------------|---------------|---------------------------------------------|-----------|
| ▋▋▋▓▋◈                                                                          |                                             |                  |               |                                                                                             |                         |                         |               | Search                                      |           |
| Home Products                                                                   | Service                                     | s & industry sol | utions   Sup  | port & download                                                                             | ds   My accou           | Int                     |               |                                             |           |
|                                                                                 | Global                                      | procurement >    | Procurement p | ortal > Web Ord                                                                             | er and Invoice          | (WOI) >                 |               |                                             |           |
| Web Order and Invoice<br>(WOI)                                                  | Pu                                          | rchase c         | orders        | Desing is continu                                                                           | ine                     |                         |               |                                             |           |
| News                                                                            |                                             |                  |               | Dtsitav: see funk                                                                           | tsioon võimalda         | b teil valida või       | sisestad      | a täpsed                                    |           |
| WOI terms and<br>conditions                                                     | list of                                     | purchase orde    | rs.           | otsinguparameetrid. Selles näites tagastab otsingufunktsioon ainult vaadatu ostutellimused. |                         |                         |               |                                             |           |
| Purchase orders                                                                 |                                             |                  |               |                                                                                             | <b>`</b>                |                         |               |                                             |           |
| Invoices and credits                                                            | Sear                                        | ch on            |               | Search for                                                                                  |                         |                         |               |                                             |           |
| Rejected invoices                                                               | Stat                                        | us               | ×             | Not viewed                                                                                  | Go Help                 |                         |               |                                             |           |
| Remittance advices                                                              |                                             |                  |               | Viewed                                                                                      |                         |                         |               |                                             |           |
| Protocol reports                                                                | . 🖸 (                                       | Open 🛛 💽 Vie     | ew printer fr | iendly Help                                                                                 |                         |                         |               |                                             |           |
| Invoice outsourcing<br>agreement                                                | Simulate create invoice from purchase order |                  |               |                                                                                             |                         |                         |               |                                             |           |
| Supplier profile                                                                |                                             |                  |               |                                                                                             |                         | Help                    |               |                                             |           |
| Customer care                                                                   | Pure                                        | hase order se    | earch results | ;                                                                                           |                         |                         |               |                                             |           |
| Feedback                                                                        |                                             | Purchase         | Supplier 🔺    | Buying .                                                                                    | Original 🔺              | Last 🔺                  | Status        | Accepted                                    | Invoicing |
| Help                                                                            |                                             | order 🚽          | number 🖕      | company 🖕                                                                                   | purchase 🖕              | change 🖕                |               | purchase<br>order item                      | status    |
| Contacts                                                                        |                                             | number           |               | name                                                                                        | date                    | date                    |               | changes                                     |           |
| Glossary                                                                        | 0                                           | 4601930214       | 1000236178    | IBM France                                                                                  | 11/Oct/2007             | 24/Dec/2007             | Not           | 0 item(s)                                   |           |
| Resource links                                                                  |                                             |                  |               | GP                                                                                          | at 01:00                | at 20:37                | viewed        | accepted<br>of 2 Item                       |           |
| Purchase order terms                                                            |                                             |                  |               |                                                                                             |                         |                         |               | total                                       |           |
| Beleted Kele                                                                    | 0                                           | 4601976352       | 1000236178    | IBM France<br>GP                                                                            | 02/Jan/2008<br>at 01:00 |                         | Not<br>viewed | 0 item(s)<br>accepted<br>of 1 Item<br>total |           |
| IBM Privacy Statement     Supply portal     Instructions for exports     to IBM | 0                                           | 4602026757       | 1000018468    | IBM Germany<br>GP                                                                           | 11/Mar/2008<br>at 01:00 | 12/Mar/2008<br>at 16:50 | Not<br>viewed | 0 item(s)<br>accepted<br>of 9 Item<br>total |           |

# Veerupäised – ostutellimuste põhiteave

| ====                                                                                              |                  |                                                        |                        |                   | Ir                      | eland [ change]         | ]   Term      | s of use                                    |           |  |
|---------------------------------------------------------------------------------------------------|------------------|--------------------------------------------------------|------------------------|-------------------|-------------------------|-------------------------|---------------|---------------------------------------------|-----------|--|
| ▋▋▋₹₽®                                                                                            |                  |                                                        |                        |                   |                         |                         |               | Search                                      |           |  |
| Home Products                                                                                     | Service          | s & industry sol                                       | utions   Sup           | port & download   | ds   My accou           | int                     |               |                                             |           |  |
| Web Order and Invoice<br>(WOI)                                                                    | Pu               | procurement >                                          | Procurement p          | ortal > Web Ord   | ler and Invoice         | (WOI) >                 |               |                                             | _         |  |
| News<br>WOI terms and<br>conditions                                                               | Ident<br>list of | ify the appropria<br>purchase order                    | ate search crit<br>rs. | eria below in or  | der to display t        | he desired              |               |                                             |           |  |
| Purchase orders                                                                                   |                  |                                                        |                        |                   |                         |                         |               |                                             |           |  |
| Invoices and credits                                                                              | Sear             | ch on                                                  |                        | Search for        |                         |                         |               |                                             |           |  |
| Rejected invoices                                                                                 | Stat             | us                                                     | ×                      | Not viewed 🔽      | Go Help                 |                         |               |                                             |           |  |
| Remittance advices                                                                                |                  |                                                        | Otsing ja              | sortimine         |                         |                         |               |                                             |           |  |
| Protocol reports                                                                                  | •                | Open Sviev Dokumendiloendi ülaosas näete veerupäiseid. |                        |                   |                         |                         |               |                                             |           |  |
| Invoice outsourcing<br>agreement                                                                  | •                | Simulate crea                                          | te invoice fro         | om purchase o     | order                   |                         |               |                                             |           |  |
| Supplier profile                                                                                  |                  |                                                        |                        |                   |                         | Help                    |               |                                             |           |  |
| Customer care                                                                                     | Pure             | chase order se                                         | earch results          |                   |                         | neip                    |               |                                             |           |  |
| Feedback                                                                                          |                  | Runchase .                                             | Supplier               | Ruving            | Original                | Last .                  | Status        | Accepted                                    | Invoicing |  |
| Help                                                                                              |                  | order 🖕                                                | number 🖕               | company<br>name   | purchase 📮              | change                  |               | purchase                                    | status    |  |
| Contacts                                                                                          |                  | number                                                 |                        |                   | date                    | date                    |               | changes                                     |           |  |
| Glossary                                                                                          | 0                | 4601930214                                             | 1000236178             | IBM France        | 11/Oct/2007             | 24/Dec/2007             | Not           | 0 item(s)                                   |           |  |
| Resource links                                                                                    | 0                |                                                        |                        | GP                | at 01:00                | at 20:37                | viewed        | accepted<br>of 2 Item                       |           |  |
| Purchase order terms                                                                              |                  |                                                        |                        |                   |                         |                         |               | total                                       |           |  |
|                                                                                                   | 0                | 4601976352                                             | 1000236178             | IBM France<br>GP  | 02/Jan/2008<br>at 01:00 |                         | Not<br>viewed | 0 item(s)<br>accepted<br>of 1 Item          |           |  |
| Related links                                                                                     |                  |                                                        |                        |                   |                         |                         |               | total                                       |           |  |
| IBM Privacy Statement     Supply portal     Instructions for exports     to IBM     Web separtian | 0                | 4602026757                                             | 1000018468             | IBM Germany<br>GP | 11/Mar/2008<br>at 01:00 | 12/Mar/2008<br>at 16:50 | Not<br>viewed | 0 item(s)<br>accepted<br>of 9 Item<br>total |           |  |
| • web reporting                                                                                   | 0                | 4602066170                                             | 1000018468             | IBM Germany<br>GP | 10/May/2008<br>at 01:00 |                         | Not<br>viewed | 0 item(s)<br>accepted<br>of 3 Item<br>total |           |  |

Ostutellimuste korraldamine erinevate kriteeriumide alusel kasvavas või kahanevas järjestuses

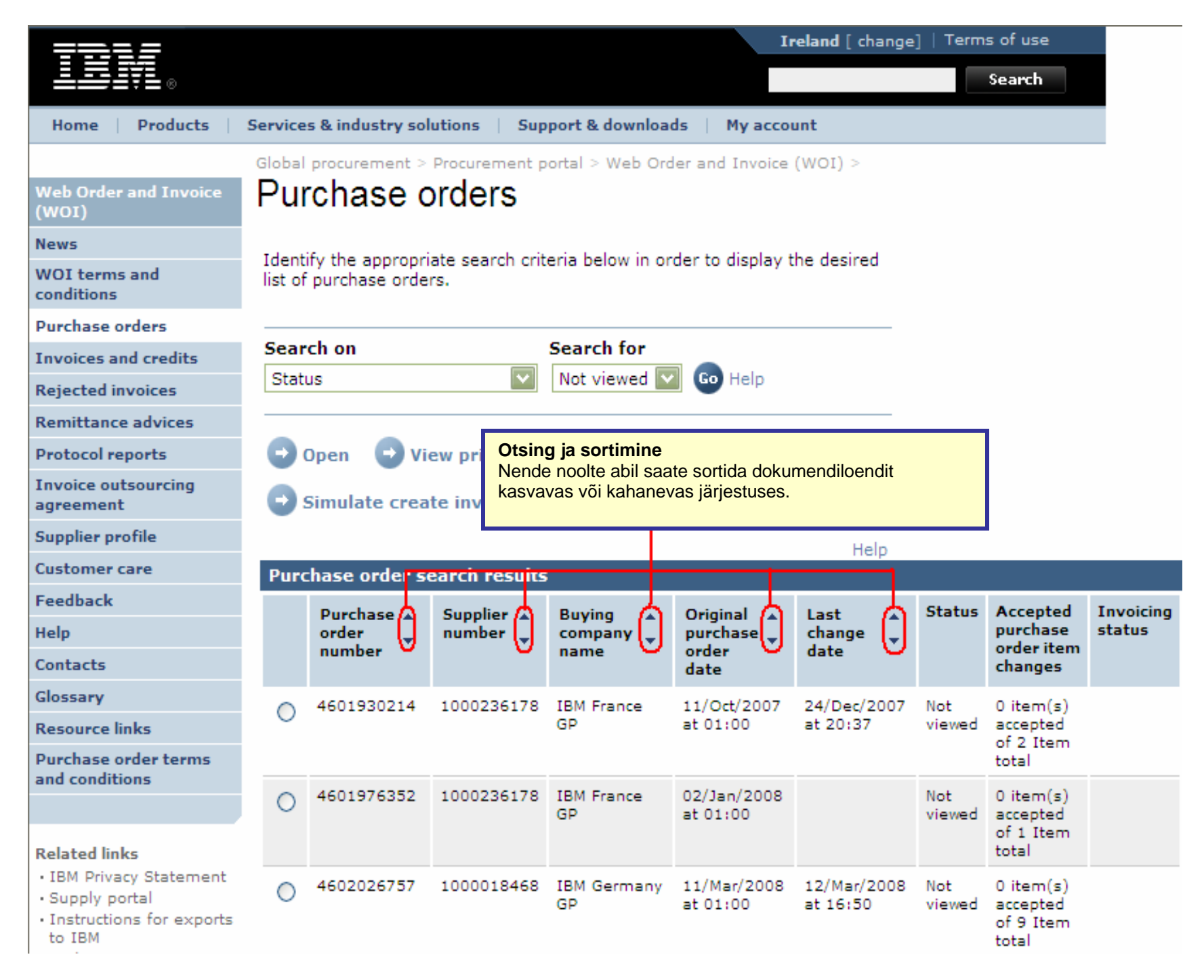

#### Ostutellimuste kõigi lehtede vaatamine

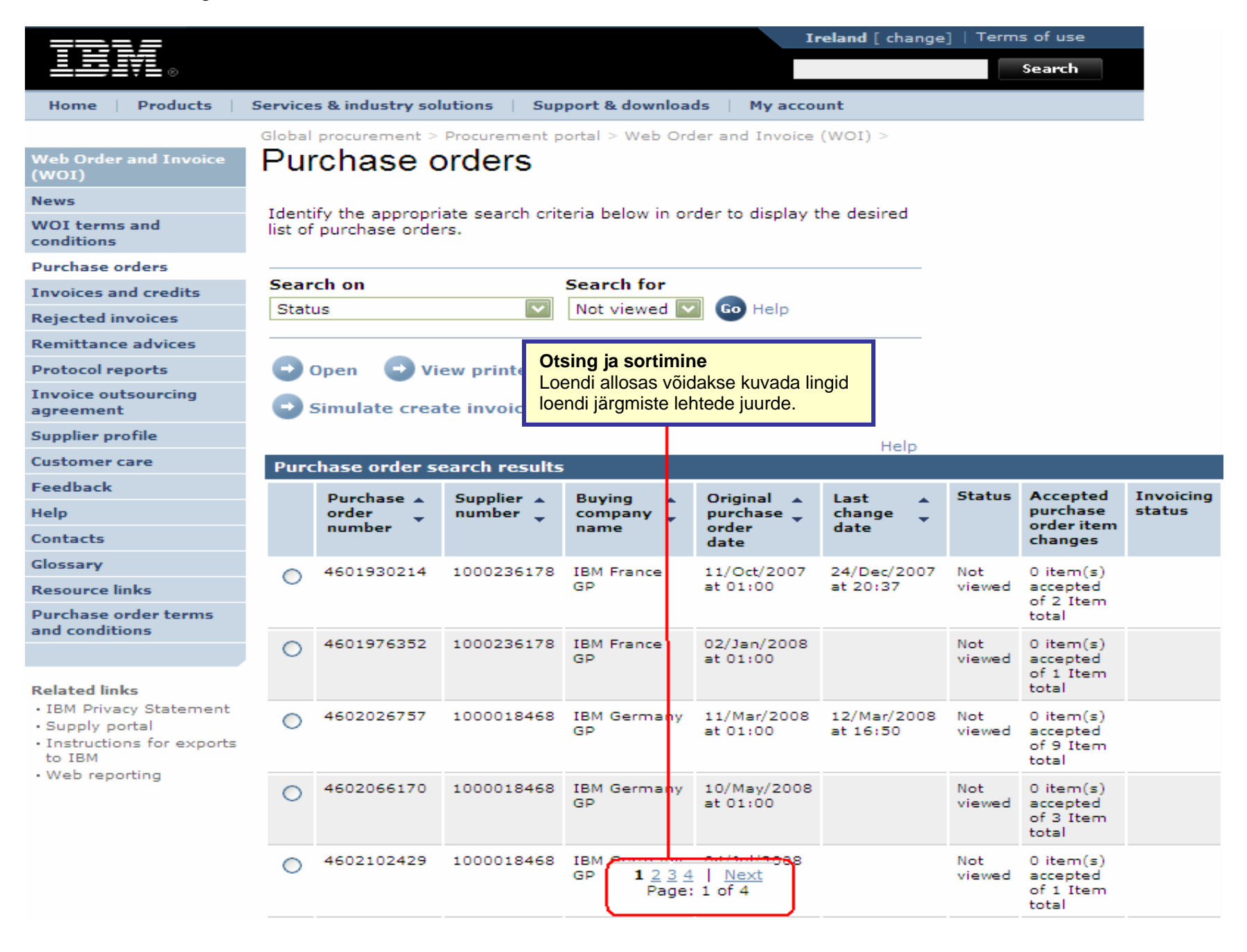

## **OSTUTELLIMUSE FUNKTSIOONID**

Ostja (IBM) saadab ostutellimused hankijale rakenduse WOI abil. Hankija saab need tellimused WOI abil aktsepteerida / tagasi lükata ja arveldada.

Nuppude/funktsioonide saadavus oleneb teie pääsuõiguste tasemest. Pääsurollide kohta lisateabe saamiseks minge Supply Portali rakendusespikri moodulisse.

| ====                                    |          |                          |               |                   | Ir                              | eland [ change               | ]   Term | s of use                       |           |
|-----------------------------------------|----------|--------------------------|---------------|-------------------|---------------------------------|------------------------------|----------|--------------------------------|-----------|
| ▋▋▋▋▓▋⊚                                 |          |                          |               |                   |                                 |                              |          | Search                         |           |
| Home Products                           | Service  | s & industry sol         | utions   Sup  | port & download   | ds 🕴 My accou                   | unt                          |          |                                |           |
|                                         | Global   | procurement >            | Procurement p | ortal > Web Ord   | ler and Invoice                 | <ul><li>(WOI) &gt;</li></ul> |          |                                |           |
| Web Order and Invoice<br>(WOI)          | Pur      | chase c                  | orders        |                   |                                 |                              |          |                                |           |
| News                                    | Televeti |                          |               | ania halan ia an  | والمعالمة والمعالمة             | المعادمة المعا               |          |                                |           |
| WOI terms and<br>conditions             | list of  | list of purchase orders. |               |                   |                                 |                              |          |                                |           |
| Purchase orders                         |          |                          |               |                   |                                 |                              |          |                                |           |
| Invoices and credits                    | Sear     | ch on                    |               | Search for        |                                 |                              |          |                                |           |
| Rejected invoices                       | Stati    | JS                       | <b>`</b>      | Not viewed        | Go Help                         |                              |          |                                |           |
| Remittance advices                      |          |                          |               | Ostutellimuse     | Funktsioonid                    | do/kunyodo.ootut             |          |                                |           |
| Protocol reports                        |          | Open 🔜 👽 Vit             | ew printer fi | on avatud saa     | aktsepteerida / tagasi lükata / |                              |          |                                |           |
| Invoice outsourcing<br>agreement        | •        | Simulate crea            | te invoice fi | printida või arvo | eldada.                         | anteopreenaa /               |          |                                |           |
| Supplier profile                        |          |                          |               |                   |                                 | Help                         |          |                                |           |
| Customer care                           | Purc     | hase order se            | earch results | ;                 |                                 | neip                         |          |                                |           |
| Feedback                                |          | Runchasa .               | Supplier      | Ruving            | Original                        | Lact .                       | Status   | Accented                       | Invoicing |
| Help                                    |          | order -                  | number 🖕      | company 📮         | purchase 🖕                      | change 📮                     |          | purchase                       | status    |
| Contacts                                |          | number                   |               | name              | date                            | date                         |          | changes                        |           |
| Glossary                                | 0        | 4601930214               | 1000236178    | IBM France        | 11/Oct/2007                     | 24/Dec/2007                  | Not      | 0 item(s)                      |           |
| Resource links                          | 0        |                          |               | GP                | at 01:00                        | at 20:37                     | viewed   | accepted<br>of 2 Item          |           |
| Purchase order terms                    |          |                          |               |                   |                                 |                              |          | total                          |           |
|                                         | $\odot$  | 4601976352               | 1000236178    | IBM France        | 02/Jan/2008                     |                              | Not      | 0 item(s)                      |           |
| Related links                           | $\sim$   |                          |               | GP                | at 01:00                        |                              | viewed   | of 1 Item<br>total             |           |
| IBM Privacy Statement     Supply portal | 0        | 4602026757               | 1000018468    | IBM Germany       | 11/Mar/2008                     | 12/Mar/2008                  | Not      | 0 item(s)                      |           |
| Instructions for exports     to IBM     | 0        |                          |               | GP                | at 01:00                        | at 16:50                     | viewed   | accepted<br>of 9 Item<br>total |           |

# Ostutellimuse printimine

|                                  |         |                                                                               |                        |                  | Ir               | eland [ change | ]   Term           | s of use           |           |  |
|----------------------------------|---------|-------------------------------------------------------------------------------|------------------------|------------------|------------------|----------------|--------------------|--------------------|-----------|--|
| ▋▋▋₩                             |         |                                                                               |                        |                  |                  |                |                    | Search             |           |  |
| Home Products                    | Service | s & industry sol                                                              | utions   Sup           | port & download  | ds   My accou    | unt            |                    |                    |           |  |
|                                  | Global  | procurement >                                                                 | Procurement p          | ortal > Web Ord  | ler and Invoice  | (WOI) >        |                    |                    |           |  |
| Web Order and Invoice<br>(WOI)   | Pur     | rchase c                                                                      | orders                 |                  |                  |                |                    |                    |           |  |
| News                             |         |                                                                               |                        |                  |                  | ha daalaad     |                    |                    |           |  |
| WOI terms and<br>conditions      | list of | purchase orde                                                                 | ate search crit<br>rs. | eria below in or | der to display t | ne desired     |                    |                    |           |  |
| Purchase orders                  |         |                                                                               |                        |                  |                  |                |                    |                    |           |  |
| Invoices and credits             | Sear    | ch on                                                                         |                        | Search for       |                  |                |                    |                    |           |  |
| Rejected invoices                | Stat    | Status Not viewed C Volo                                                      |                        |                  |                  |                |                    |                    |           |  |
| Remittance advices               |         | Printerisõbralik vaade: selle nupu abil saate kuvada                          |                        |                  |                  |                |                    |                    |           |  |
| Protocol reports                 |         | Open View printer friendly Help Ostutellimuse hõlpsalt prinditavas vormingus. |                        |                  |                  |                |                    |                    |           |  |
| Invoice outsourcing<br>agreement | •       | Simulate crea                                                                 | te invoice fro         | om purchase o    | order            |                |                    |                    |           |  |
| Supplier profile                 |         |                                                                               |                        |                  |                  | Help           |                    |                    |           |  |
| Customer care                    | Purc    | hase order se                                                                 | earch results          | ;                |                  | Пер            |                    |                    |           |  |
| Feedback                         |         | Runchasa .                                                                    | Supplier .             | Ruving           | Original         | Last .         | Status             | Accepted           | Invoicing |  |
| Help                             |         | order -                                                                       | number 🖕               | company 🖕        | purchase 🖕       | change         |                    | purchase           | status    |  |
| Contacts                         |         | number                                                                        |                        | name             | order<br>date    | date           |                    | changes            |           |  |
| Glossary                         |         | 4601930214                                                                    | 1000236178             | IBM France       | 11/Oct/2007      | 24/Dec/2007    | Not                | 0 item(s)          |           |  |
| Resource links                   | 0       |                                                                               |                        | GP               | at 01:00         | at 20:37       | viewed             | accepted           |           |  |
| Purchase order terms             |         |                                                                               |                        |                  |                  |                | of 2 Item<br>total |                    |           |  |
| and conditions                   | ۲       | 4601976352                                                                    | 1000236178             | IBM France       | 02/Jan/2008      |                | Not                | 0 item(s)          |           |  |
| Related links                    |         |                                                                               |                        | GP CP            | at 01:00         |                | viewed             | of 1 Item<br>total |           |  |

| =====                                                                           |                                   |                                             |                 |                   | Ir                                                                                                    | eland [ change          | ]   Term      | s of use                                    |           |  |
|---------------------------------------------------------------------------------|-----------------------------------|---------------------------------------------|-----------------|-------------------|----------------------------------------------------------------------------------------------------|-------------------------|---------------|---------------------------------------------|-----------|--|
| L⊟Į¥L∞                                                                          |                                   |                                             |                 |                   |                                                                                                    |                         |               | Sea <del>r</del> ch                         |           |  |
| Home Products                                                                   | Service                           | s & industry sol                            | utions   Sup    | port & downloa    | ds 🕴 My accou                                                                                                    | unt                     |               |                                             |           |  |
|                                                                                 | Global                            | procurement >                               | Procurement p   | ortal > Web Ord   | ler and Invoice                                                                                                    | < (IOW)                 |               |                                             |           |  |
| Web Order and Invoice<br>(WOI)                                                  | Pu                                | rchase c                                    | orders          | Ostutellim        | use Funktsioo                                                                                                    | nid                     |               |                                             |           |  |
| News                                                                            | Ideat                             | if the second                               | ata asarah arit | Loo arve o        | stutellimuse alu                                                                                                    | sel: selle nupu         | abil saate    | e käivitada ar                              | ve        |  |
| WOI terms and<br>conditions                                                     | list of                           | list of purchase orders.                    |                 |                   | loomise protsessi. Arveid saate luua ainult aktsepteeritud ostutellimuste alusel. Kirjeldame näitlikult selle nupu kasutamist. |                         |               |                                             |           |  |
| Purchase orders                                                                 |                                   | -                                           |                 |                   |                                                                                                    |                         |               |                                             |           |  |
| Invoices and credits                                                            | Sear                              | ch on                                       |                 | Search for        |                                                                                                    |                         |               |                                             |           |  |
| Rejected invoices                                                               | Stat                              | us                                          | ×               | Not viewed        | Go Help                                                                                                    |                         |               |                                             |           |  |
| Remittance advices                                                              |                                   |                                             |                 |                   |                                                                                                    |                         |               |                                             |           |  |
| Protocol reports                                                                | Open 🕒 View printer friendly Help |                                             |                 |                   |                                                                                                    |                         |               |                                             |           |  |
| Invoice outsourcing agreement                                                   |                                   | Simulate create invoice from purchase order |                 |                   |                                                                                                    |                         |               |                                             |           |  |
| Supplier profile                                                                |                                   |                                             |                 |                   |                                                                                                    | Help                    |               |                                             |           |  |
| Customer care                                                                   | Pure                              | hase order se                               | earch results   | 1                 |                                                                                                    | Holp                    |               |                                             |           |  |
| Feedback                                                                        |                                   | Purchase 🔺                                  | Supplier 🔺      | Buying A          | Original                                                                                                    | Last 🔺                  | Status        | Accepted                                    | Invoicing |  |
| Help                                                                            |                                   | order 🖕                                     | number 🖕        | company 🖕         | purchase 🖕                                                                                                    | change 🖕                |               | purchase                                    | status    |  |
| Contacts                                                                        |                                   | number                                      |                 | name              | date                                                                                                    | date                    |               | changes                                     |           |  |
| Glossary                                                                        | 0                                 | 4601930214                                  | 1000236178      | IBM France        | 11/Oct/2007                                                                                                    | 24/Dec/2007             | Not           | 0 item(s)                                   |           |  |
| Resource links                                                                  | Ŭ                                 |                                             |                 | GP                | at 01:00                                                                                                    | at 20:37                | viewed        | accepted<br>of 2 Item                       |           |  |
| and conditions                                                                  | _                                 |                                             |                 |                   |                                                                                                    |                         |               | total                                       |           |  |
| Related links                                                                   | ۲                                 | 4601976352                                  | 1000236178      | IBM France<br>GP  | 02/Jan/2008<br>at 01:00                                                                                                    |                         | Not<br>viewed | 0 item(s)<br>accepted<br>of 1 Item<br>total |           |  |
| IBM Privacy Statement     Supply portal     Instructions for exports     to IBM | 0                                 | 4602026757                                  | 1000018468      | IBM Germany<br>GP | 11/Mar/2008<br>at 01:00                                                                                                    | 12/Mar/2008<br>at 16:50 | Not<br>viewed | 0 item(s)<br>accepted<br>of 9 Item<br>total |           |  |

### Ostutellimuse oleku kontrollimine

| ====                                                                                                    |            |                                      |               |                   | Ir                      | eland [ change          | ]   Term                   | s of use                                    |        |
|----------------------------------------------------------------------------------------------------|------------|--------------------------------------|---------------|-------------------|-------------------------|-------------------------|----------------------------|---------------------------------------------|--------|
| ▋▋▋▓▋◎                                                                                                    |            |                                      |               |                   |                         |                         |                            | Search                                      |        |
| Home Products                                                                                                 | Service    | s & industry sol                     | lutions   Sup | port & downloa    | ds 🕴 My accou           | unt                     |                            |                                             |        |
| Global procurement > Procurement portal > Web Order and Invoice (WOI) > Purchase orders Web Order and Invoice |            |                                      |               |                   |                         |                         |                            |                                             |        |
| News                                                                                                    | T al a set | 6                                    |               |                   |                         | ha daalaad              |                            |                                             |        |
| WOI terms and conditions                                                                                      | list of    | purchase orde                        | rs.           | eria below in or  | der to display t        | ne desired              |                            |                                             |        |
| Purchase orders                                                                                               |            |                                      |               |                   |                         |                         |                            |                                             |        |
| Invoices and credits                                                                                          | Sear       | ch on                                |               | Search for        |                         | Ostutellimus            | se Funkt                   | sioonid                                     |        |
| Rejected invoices                                                                                             | Stat       | us                                   | ×             | Not viewed        | Go Help                 | Väljal Olek o           | näha, kas ostutellimust on |                                             |        |
| Remittance advices                                                                                            |            |                                      |               |                   |                         | juba vaadatu            | α.                         |                                             |        |
| Protocol reports                                                                                              | - 🕞 (      | Open Over Stew printer friendly Help |               |                   |                         |                         |                            |                                             |        |
| Invoice outsourcing<br>agreement                                                                              | •          | Simulate crea                        | te invoice fr | om purchase (     | order                   |                         |                            |                                             |        |
| Supplier profile                                                                                              |            |                                      |               |                   |                         | Help                    |                            |                                             |        |
| Customer care                                                                                                 | Purc       | hase order se                        | earch results | ;                 |                         | neip                    |                            |                                             |        |
| Feedback                                                                                                    |            | Purchase .                           | Supplier .    | Buying            | Original                | Last A                  | Status                     | Accepted                                    | Invoic |
| Help                                                                                                    |            | order 🖕                              | number 🖕      | company 📮         | purchase 🖕              | change 🤤                |                            | purchase                                    | status |
| Contacts                                                                                                    |            | number                               |               | name              | order<br>date           | date                    |                            | changes                                     |        |
| Glossary                                                                                                    | 0          | 4601930214                           | 1000236178    | IBM France        | 11/Oct/2007             | 24/Dec/2007             | Not                        | 0 item(s)                                   |        |
| Resource links                                                                                                | $\cup$     |                                      |               | GP                | at 01:00                | at 20:37                | viewed                     | accepted<br>of 2 Item                       |        |
| Purchase order terms                                                                                          |            |                                      |               |                   |                         |                         |                            | total                                       |        |
|                                                                                                    | ۲          | 4601976352                           | 1000236178    | IBM France        | 02/Jan/2008             |                         | Not                        | 0 item(s)                                   |        |
|                                                                                                    |            |                                      |               | GP                | at 01:00                |                         | viewed                     | of 1 Item                                   |        |
| Related links                                                                                                 |            |                                      |               |                   |                         |                         |                            | total                                       |        |
| <ul> <li>IBM Privacy Statement</li> <li>Supply portal</li> <li>Instructions for exports<br/>to IBM</li> </ul> | 0          | 4602026757                           | 1000018468    | IBM Germany<br>GP | 11/Mar/2008<br>at 01:00 | 12/Mar/2008<br>at 16:50 | Not<br>viewed              | 0 item(s)<br>accepted<br>of 9 Item<br>total |        |
| • Web reporting                                                                                               | 0          | 4602066170                           | 1000018468    | IBM Germany<br>GP | 10/May/2008<br>at 01:00 |                         | Not<br>viewed              | 0 item(s)<br>accepted<br>of 3 Item<br>total |        |

# Ostutellimuse printimine

| ====                                                                                                    |         |                                                        |                                             |                                                                            | I                       | eland [ change          | ]   Term      | s of use                                    |           |  |
|----------------------------------------------------------------------------------------------------|---------|--------------------------------------------------------|---------------------------------------------|----------------------------------------------------------------------------|-------------------------|-------------------------|---------------|---------------------------------------------|-----------|--|
| ▋▋▋▓▋◎                                                                                                    |         |                                                        |                                             |                                                                            |                         |                         |               | Search                                      |           |  |
| Home Products                                                                                                 | Service | es & industry sol                                      | utions   Sup                                | oport & download                                                           | ds   My acco            | unt                     |               |                                             |           |  |
|                                                                                                    | Globa   | l procurement >                                        | Procurement p                               | ortal > Web Ord                                                            | ler and Invoice         | (WOI) >                 |               |                                             | _         |  |
| Web Order and Invoice<br>(WOI)                                                                                | Pu      | rchase c                                               | orders                                      |                                                                            |                         |                         |               |                                             |           |  |
| News                                                                                                    |         | Ostutellimuse                                          | Funktsioonid                                |                                                                            |                         |                         |               |                                             |           |  |
| WOI terms and conditions                                                                                      | list d  | Enne ostutellim<br>vaadata. Sellek<br>Printerisõbralik | use aktseptee<br>s valige tellimu<br>vaade. | epteerimist või arveldamist saate seda sired<br>tellimus ja klõpsake nuppu |                         |                         |               |                                             |           |  |
| Purchase orders                                                                                               |         |                                                        |                                             |                                                                            |                         |                         |               |                                             |           |  |
| Invoices and credits                                                                                          | Sea     | rch on                                                 |                                             | Search for                                                                 |                         |                         |               |                                             |           |  |
| Rejected invoices                                                                                             | Sta     | tus                                                    |                                             | Not viewed                                                                 | Go Help                 |                         |               |                                             |           |  |
| Remittance advices                                                                                            |         |                                                        |                                             |                                                                            |                         |                         |               |                                             |           |  |
| Protocol reports                                                                                              | •       | Open View printer friendly Help                        |                                             |                                                                            |                         |                         |               |                                             |           |  |
| Invoice outsourcing<br>agreement                                                                              | 0       | Simulate create invoice from purchase order            |                                             |                                                                            |                         |                         |               |                                             |           |  |
| Supplier profile                                                                                              |         |                                                        |                                             |                                                                            |                         |                         |               |                                             |           |  |
| Customer care                                                                                                 | Pur     | chase order se                                         | earch results                               | 5                                                                          |                         | Holp                    |               |                                             |           |  |
| Feedback                                                                                                    |         | Rurchase .                                             | Supplier                                    | Buying                                                                     | Original                | Last .                  | Status        | Accepted                                    | Invoicina |  |
| Help                                                                                                    |         | order 🖕                                                | number 🖕                                    | company 🖕                                                                  | purchase 🖕              | change                  |               | purchase                                    | status    |  |
| Contacts                                                                                                    |         | number                                                 |                                             | name                                                                       | order<br>date           | date                    |               | changes                                     |           |  |
| Glossary                                                                                                    |         | 4601930214                                             | 1000236178                                  | IBM France                                                                 | 11/Oct/2007             | 24/Dec/2007             | Not           | 0 item(s)                                   |           |  |
| Resource links                                                                                                |         |                                                        |                                             | GP                                                                         | at 01:00                | at 20:37                | viewed        | accepted                                    |           |  |
| Purchase order terms                                                                                          |         |                                                        |                                             |                                                                            |                         |                         |               | total                                       |           |  |
| and conditions                                                                                                | $\odot$ | 4601976352                                             | 1000236178                                  | IBM France                                                                 | 02/Jan/2008             |                         | Not           | 0 item(s)                                   |           |  |
| Related links                                                                                                 |         |                                                        |                                             | GP                                                                         | at 01:00                |                         | viewed        | of 1 Item<br>total                          |           |  |
| <ul> <li>IBM Privacy Statement</li> <li>Supply portal</li> <li>Instructions for exports<br/>to IBM</li> </ul> | 0       | 4602026757                                             | 1000018468                                  | IBM Germany<br>GP                                                          | 11/Mar/2008<br>at 01:00 | 12/Mar/2008<br>at 16:50 | Not<br>viewed | 0 item(s)<br>accepted<br>of 9 Item<br>total |           |  |
|                                                                                                    |         |                                                        |                                             |                                                                            |                         |                         |               |                                             |           |  |

### Ostutellimuse avamine

| =====                                                                                                    |                        |         |                          |                    |                  | Ir               | eland [ change               | ]   Term | s of use                       |           |  |
|----------------------------------------------------------------------------------------------------|------------------------|---------|--------------------------|--------------------|------------------|------------------|------------------------------|----------|--------------------------------|-----------|--|
| 181                                                                                                    |                        |         |                          |                    |                  |                  |                              |          | Search                         |           |  |
| Home                                                                                                    | Products               | Service | es & industry sol        | lutions   Sup      | port & download  | ds   My accou    | unt                          |          |                                |           |  |
|                                                                                                    |                        | Global  | procurement >            | Procurement p      | ortal > Web Ord  | er and Invoice   | <ul><li>(WOI) &gt;</li></ul> |          |                                |           |  |
| Web Order<br>(WOI)                                                                                                    | and Invoice            | Pu      | rchase c                 | orders             |                  |                  |                              |          |                                |           |  |
| News                                                                                                    |                        | Ident   | ify the personal         | into controls crit | oria below in or | dar ta dicelau t | be desired                   |          |                                |           |  |
| WOI terms<br>conditions                                                                                                    | and                    | list of | list of purchase orders. |                    |                  |                  |                              |          |                                |           |  |
| Purchase of                                                                                                    | Purchase orders        |         |                          |                    |                  |                  |                              |          |                                |           |  |
| Invoi<br>Costutellimuse Funktsioonid<br>Costutellimuse avamiseks valige avatav/vaadatav<br>ostutellimus, kõpsates selle kõrval olevat nuppu |                        |         |                          |                    |                  |                  |                              |          |                                |           |  |
| Remi                                                                                                    |                        |         |                          |                    |                  |                  |                              |          |                                |           |  |
| Protocol rep                                                                                                    | ports                  |         | Open 🛛 🕤 Vi              | ew printer fr      | iendly Help      |                  |                              |          |                                |           |  |
| Invoice out<br>agreement                                                                                                    | sourcing               | 0       | Simulate crea            | te invoice fr      | om purchase o    | order            |                              |          |                                |           |  |
| Supplier pro                                                                                                    | ofile                  |         |                          |                    |                  |                  | Help                         |          |                                |           |  |
| Customer c                                                                                                    | are                    | Pure    | chase order se           | earch results      | ;                |                  |                              |          |                                |           |  |
| Feedback                                                                                                    |                        |         | Purchase 🔺               | Supplier 🔺         | Buying 🔺         | Original 🔺       | Last 🔺                       | Status   | Accepted                       | Invoicing |  |
| Help                                                                                                    |                        |         | order 🚽                  | number 🖕           | company 🖕        | purchase 🖕       | change 🖕                     |          | purchase<br>order item         | status    |  |
| Contacts                                                                                                    |                        |         | number                   |                    | name             | date             | uate                         |          | changes                        |           |  |
| Glossary                                                                                                    |                        | 0       | 4601930214               | 1000236178         | IBM France       | 11/Oct/2007      | 24/Dec/2007                  | Not      | 0 item(s)                      |           |  |
| Resource lin<br>Purchase or                                                                                                    | nks<br>rder :erms      | Ŭ       |                          |                    | GP               | at 01:00         | at 20:37                     | viewed   | accepted<br>of 2 Item<br>total |           |  |
| and condition                                                                                                    | ons                    | -       | 4601976352               | 1000236178         | IBM France       | 02/Jan/2008      |                              | Not      | 0 item(s)                      |           |  |
| Related link                                                                                                    | cs                     |         | )                        |                    | GP               | at 01:00         |                              | viewed   | accepted<br>of 1 Item<br>total |           |  |
| • IBM Privad                                                                                                    | y Statement            | 0       | 4602026757               | 1000018468         | IBM Germany      | 11/Mar/2008      | 12/Mar/2008                  | Not      | 0 item(s)                      |           |  |
| <ul> <li>Supply po</li> <li>Instruction<br/>to IBM</li> </ul>                                                                               | rtal<br>ns for exports |         |                          |                    | GP ,             | at 01:00         | at 16:50                     | viewed   | accepted<br>of 9 Item<br>total |           |  |
| 14/-E                                                                                                    |                        |         |                          |                    |                  |                  |                              |          |                                |           |  |

| ====                                                                                                 |                                                                          |         |                  |                |                  | I                | reland [ change | ]   Term | s of use               |           |
|----------------------------------------------------------------------------------------------------|--------------------------------------------------------------------------|---------|------------------|----------------|------------------|------------------|-----------------|----------|------------------------|-----------|
| ▋▋▋▓▋⊗                                                                                               |                                                                          |         |                  |                |                  |                  |                 |          | Search                 |           |
| Home Produc                                                                                          | cts   S                                                                  | Service | s & industry sol | utions   Sup   | port & downloa   | ds 📋 My acco     | unt             |          |                        |           |
|                                                                                                    |                                                                          | Global  | procurement >    | Procurement p  | ortal > Web Ord  | der and Invoice  | (WOI) >         |          |                        |           |
| Web Order and Invoice<br>(WOI) Purchase orders                                                       |                                                                          |         |                  |                |                  |                  |                 |          |                        |           |
| News                                                                                                 | Ostute                                                                   | llimuse | Funktsioonid     | it             | oria balaw in ar | dor to display t | be desired      |          |                        |           |
| WOI terms and<br>conditions Kui olete ostutellimuse valinud, klõpsake<br>selle kuvamiseks nuppu Ava. |                                                                          |         |                  |                |                  |                  |                 |          |                        |           |
| Purchase orders                                                                                      |                                                                          | 6       |                  |                | c 1.(            |                  |                 |          |                        |           |
| Invoices and credit                                                                                  | 5                                                                        | Sear    | cn on            |                | Search for       | I 🙆 Hala         |                 |          |                        |           |
| Rejected invoices                                                                                    |                                                                          | Stati   | JS               | ×              |                  | Go Help          |                 |          |                        |           |
| Remittance advices                                                                                   | 5                                                                        | =       |                  |                |                  |                  |                 |          |                        |           |
| Protocol reports                                                                                     |                                                                          |         | Open 💽 Vi        | ew printer fri | iendly Help      |                  |                 |          |                        |           |
| Invoice outsourcing agreement                                                                        | voice outsourcing<br>reement Simulate create invoice from purchase order |         |                  |                |                  |                  |                 |          |                        |           |
| Supplier profile                                                                                     |                                                                          |         |                  |                |                  |                  | Help            |          |                        |           |
| Customer care                                                                                        |                                                                          | Purc    | hase order se    | earch results  | ;                |                  | indip.          |          |                        |           |
| Feedback                                                                                             |                                                                          |         | Purchase 🔺       | Supplier 🔺     | Buying           | Original 🔺       | Last 🔺          | Status   | Accepted               | Invoicing |
| Help                                                                                                 |                                                                          |         | order 🖕          | number 🖕       | company 🖕        | purchase 🖕       | change 📮        |          | purchase<br>order item | status    |
| Contacts                                                                                             |                                                                          |         | number           |                | name             | date             | date            |          | changes                |           |
| Glossary                                                                                             |                                                                          | 0       | 4601930214       | 1000236178     | IBM France       | 11/Oct/2007      | 24/Dec/2007     | Not      | 0 item(s)              |           |
| Resource links                                                                                       |                                                                          | $\cup$  |                  |                | GP               | at 01:00         | at 20:37        | viewed   | accepted<br>of 2. Item |           |
| Purchase order terr                                                                                  | ms                                                                       |         |                  |                |                  |                  |                 |          | total                  |           |
| and conditions                                                                                       |                                                                          | ۲       | 4601976352       | 1000236178     | IBM France       | 02/Jan/2008      |                 | Not      | 0 item(s)              |           |
|                                                                                                    |                                                                          | Ŭ       |                  |                | GP               | at 01:00         |                 | viewed   | accepted<br>of 1 Item  |           |
| Related links                                                                                        |                                                                          |         |                  |                |                  |                  |                 |          | total                  |           |
| IBM Privacy Stater     Supply portal                                                                 | ment                                                                     | $\circ$ | 4602026757       | 1000018468     | IBM Germany      | 11/Mar/2008      | 12/Mar/2008     | Not      | 0 item(s)              |           |
| Instructions for ex                                                                                  | cports                                                                   |         |                  |                | GF               | at 01:00         | at 10:30        | viewed   | of 9 Item              |           |
|                                                                                                    |                                                                          |         |                  |                |                  |                  |                 |          | total                  |           |

# Ostutellimuse üksikasjad

| =====                   | =                   |                         |                                          | Ire                                                                  | land [change]                              | Terms of use  |
|-------------------------|---------------------|-------------------------|------------------------------------------|----------------------------------------------------------------------|--------------------------------------------|---------------|
|                         | <b>7</b> 8          |                         |                                          |                                                                      |                                            | Search        |
| Home                    | Products            | Services & ind          | ustry solutions                          | Support & downloads                                                  | My account                                 |               |
|                         |                     | Global procureme        | ent > Procuremer                         | nt portal > Web Order and Ir                                         | nvoice (WOI)                               |               |
| Web Order<br>Invoice (W | r and<br>VOI)       | Purchase                | e orders                                 |                                                                      |                                            |               |
| News                    |                     | Details                 |                                          | roitropied                                                           |                                            |               |
| WOI terms conditions    | and                 | Details                 | Kui olete ostutellir<br>saadaolevad nupu | nuse avanud, kuvatakse alloleva<br>ud/suvandid sõltuvad ostutellimus | ga sarnane kuva. T<br>sest ja teie pääsuõi | eile<br>guste |
| Purchase of             | orders              |                         | tasemest (pääsuro                        | ollist).                                                             |                                            |               |
| Invoices a              | nd credits          |                         |                                          |                                                                      |                                            |               |
| Rejected in             | nvoices             | Bacic purchas           | order inform                             | ation                                                                |                                            |               |
| Remittance              | e advices           | Buying compan           | v name I                                 | BM Germany GP                                                        |                                            |               |
| Protocol re             | eports              | Purchase order          | number 4                                 | 1602008123                                                           |                                            |               |
| Invoice ou<br>agreemen  | itsourcing<br>t     | Original purcha<br>date | se order 1                               | L3/Feb/2008 at<br>01:00                                              |                                            |               |
| Supplier p              | rofile              | Status                  |                                          | Not viewed                                                           | Help                                       |               |
| Customer                | care                |                         |                                          |                                                                      | ncip                                       |               |
| Feedback                |                     |                         |                                          |                                                                      |                                            |               |
| Help                    |                     |                         |                                          |                                                                      |                                            |               |
| Contacts                |                     | Supplier                |                                          |                                                                      |                                            |               |
| Glossary                |                     | Supplier name           | ٦                                        | TEST SUPPLIER                                                        |                                            |               |
| Resource l              | links               | Supplior pumbo          |                                          | 1000006170                                                           | 1.1 mlm                                    |               |
| Purchase of terms and   | order<br>conditions | Supplier numbe          |                                          | 1000236178                                                           | нер                                        |               |
|                         |                     |                         |                                          |                                                                      |                                            |               |
| Related lin             | <b>iks</b><br>rtal  | Payment info            | rmation<br>E                             | EUR                                                                  |                                            |               |
| IBM Privac<br>Statement | cy                  | Exchange rate           | 1                                        | 1.00000                                                              |                                            |               |

| =====                                  |                               | <b>Ireland</b> [change]   Terms of use                                                                               |
|----------------------------------------|-------------------------------|----------------------------------------------------------------------------------------------------|
| ▋▋▋▋                                   |                               | Search                                                                                                    |
| Home Products                          | Services & industry           | solutions 🔰 Support & downloads 👘 My account                                                                         |
|                                        | Global procurement >          | Procurement portal > Web Order and Invoice (WOI)                                                                     |
| Web Order and<br>Invoice (WOI)         | ⇒<br>Purchase or              | ders                                                                                                    |
| News                                   | Details Octutalli             |                                                                                                    |
| WOI terms and<br>conditions            | Kuva ülao<br>Tegeliku         | bsas on üldteave (tellimuse number, kuupäev jne).<br>tellimuse üksikasjad leiate kuva allosast. Liikuge nüüd kerides |
| Purchase orders                        | alla                          |                                                                                                    |
| Invoices and credits                   |                               |                                                                                                    |
| Rejected invoices                      | Basic purchase ord            | er information                                                                                                    |
| Remittance advices                     | Buving company nam            | ne IBM Germany GP                                                                                                    |
| Protocol reports                       | Purchase order numb           | per 4602008123                                                                                                    |
| Invoice outsourcing<br>agreement       | Original purchase oro<br>date | ler 13/Feb/2008 at<br>01:00                                                                                          |
| Supplier profile                       | Status                        | Not viewed Help                                                                                                    |
| Customer care                          |                               |                                                                                                    |
| Feedback                               |                               |                                                                                                    |
| Help                                   |                               | Ostutellimuse üksikasjad                                                                                             |
| Contacts                               | Supplier                      | Makseteave<br>Valuuta: euro. See oleneb riigist, kus teie ettevõte asub                                              |
| Glossary                               | Supplier name                 | Valuutakurss: arve ja ostutellimuse valuutade kurss.                                                                 |
| Resource links                         | Supplier pumber               | Maksetingimused: päevade arv, mille jooksul IBM teostab kehtiva arve laekumisel                                      |
| Purchase order<br>terms and conditions |                               | 111arse.                                                                                                    |
|                                        |                               |                                                                                                    |
| Related links                          | Payment informati             | on                                                                                                    |
| <ul> <li>Supply portal</li> </ul>      | Currency                      | EUR                                                                                                    |
| IBM Privacy     Statement              | Exchange rate                 | 1.00000                                                                                                    |
| oracement                              | Payment terms                 | Net due 45 davs                                                                                                    |

#### Related links

- Supply portal
- IBM Privacy
   Statement
- Instructions for exports to IBM

# **Payment information**

| Currency                   | EUR                                                                                                    |
|----------------------------|----------------------------------------------------------------------------------------------------|
| Exchange rate              | 1.00000                                                                                                    |
| Payment terms              | <b>Ostutellimuse üksikasjad</b><br>Ridade vaade:<br>Siit leiate teavet tellitud kaupade/teenuste kohta. Praegusel juhul on ridade |
| View of items list PO tota | vaates kuvatud näidisüksikasjad.                                                                                                  |
| Set as preferred view      |                                                                                                    |

Liala

| PO total                            | PO total items view               |                         |                                           |                     |                    |                              |                            |                   |  |
|-------------------------------------|-----------------------------------|-------------------------|-------------------------------------------|---------------------|--------------------|------------------------------|----------------------------|-------------------|--|
| Purchase<br>order<br>item<br>number | Item<br>status                    | Purchase<br>order date  | Brief<br>description                      | Quantity<br>ordered | Unit of<br>measure | Basis<br>of<br>unit<br>price | Unit<br>price              | Extended<br>price |  |
| 00001                               | Not<br>Viewed,<br>Not<br>accepted | 14/Feb/2008<br>at 16:31 | TEST<br>C364T<br>SWITCH<br>RHS            | 1                   | PCE                | 1.00                         | 1,757.80                   | 1,757.80          |  |
| 00002                               | Not<br>Viewed,<br>Not<br>accepted | 14/Feb/2008<br>at 16:31 | GBIC SFP<br>SX MMF<br>550M LC<br>CONN RHS | 2                   | PCE                | 1.00                         | 228.80                     | 457.60            |  |
|                                     |                                   |                         |                                           |                     |                    |                              | Total<br>extended<br>price | 2,215.40          |  |

### Purchase order header text

#### Ostutellimuse rea avamine

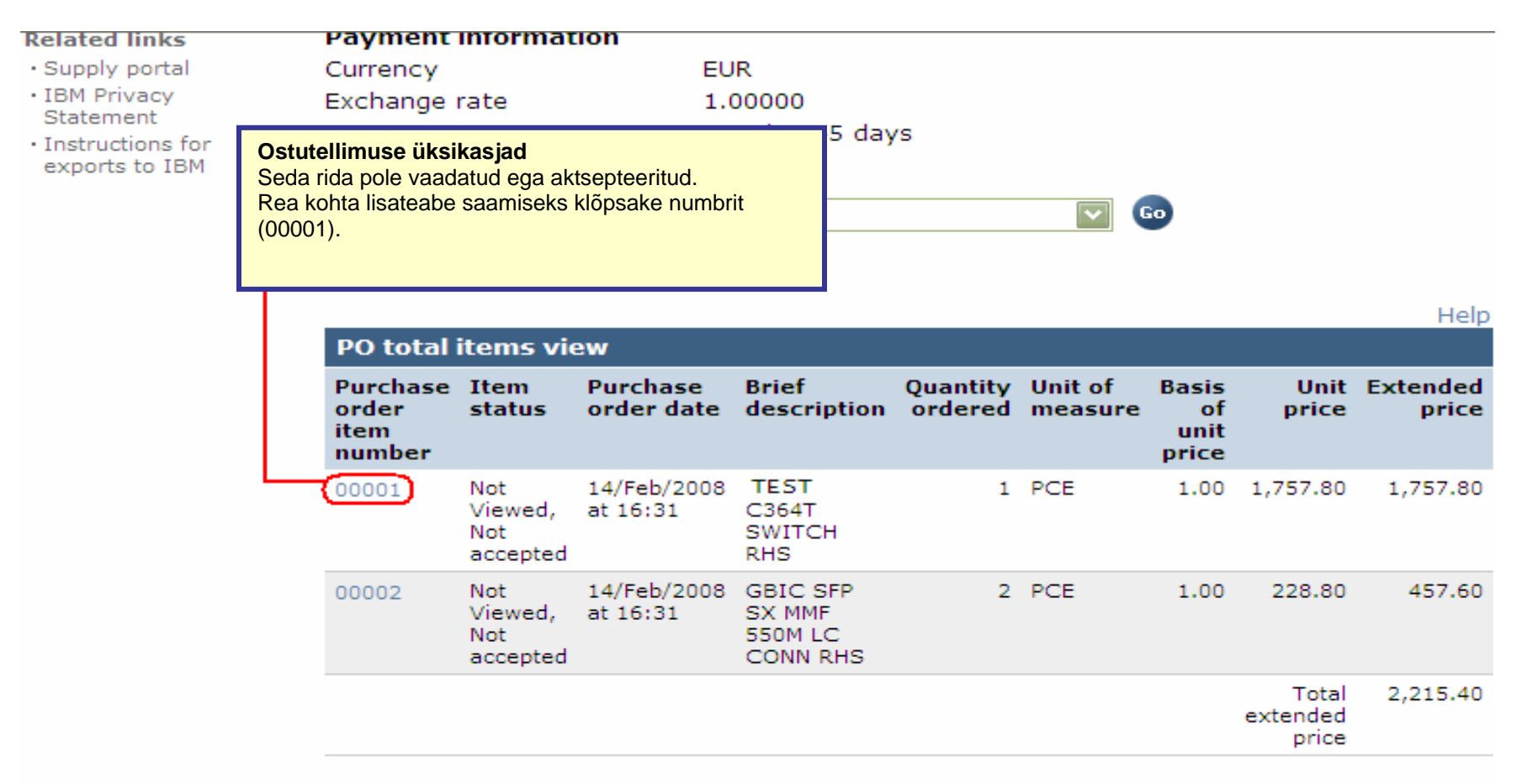

Purchase order header text

|                                                                       |                                                                                                    |                                 | Ireland [change                                                                                                    | e]   Terms of use                                 |
|-----------------------------------------------------------------------|----------------------------------------------------------------------------------------------------|---------------------------------|----------------------------------------------------------------------------------------------------|---------------------------------------------------|
|                                                                       |                                                                                                    |                                 |                                                                                                    | Search                                            |
| Home Products                                                         | Services & industry solutions                                                                          | Support & o                     | lownloads 🕴 My accou                                                                                                    | nt                                                |
| Web Order and<br>Invoice (WOI)<br>News<br>WOI terms and<br>conditions | Global procurement > Procurement<br>> Purchase orders > Purchase ord<br>Purchase orders<br>Item detail | t portal > Web<br>ler details > | Ostutellimuse üksikasjad<br>Sellelt kuvalt leiate tellitud ka<br>täiendavat teavet.<br>Sellelt lehelt leiate alati sellis<br>ühikuhinnad, kogused ja kirje | aupade/teenuste kohta<br>e teabe nagu<br>eldused. |
| Purchase orders                                                       |                                                                                                    | <b>◆</b> P                      | urchase order item text                                                                                                    |                                                   |
| Invoices and credits                                                  |                                                                                                    |                                 |                                                                                                    |                                                   |
| Rejected invoices                                                     | Purchase order summary                                                                                 |                                 |                                                                                                    |                                                   |
| Remittance advices                                                    | Purchase order number                                                                                  | 460200812                       | 3                                                                                                    |                                                   |
| Protocol reports                                                      | Purchase order date                                                                                    | 13/Feb/200                      | )8 at 01:00                                                                                                    |                                                   |
| Invoice outsourcing agreement                                         | Status<br>Currency                                                                                     | Not Viewed<br>EUR               | , Not accepted                                                                                                    |                                                   |
| Supplier profile                                                      |                                                                                                    |                                 |                                                                                                    |                                                   |
| Customer care                                                         |                                                                                                    |                                 |                                                                                                    |                                                   |
| Feedback                                                              | Purchase order item number                                                                             | 00001                           |                                                                                                    |                                                   |
| Help                                                                  | Quantity ordered                                                                                       | 1                               |                                                                                                    |                                                   |
| Contacts                                                              | Unit of measure                                                                                        | PCE                             |                                                                                                    |                                                   |
| Glossary                                                              | Basis of unit price                                                                                    | 1.00                            |                                                                                                    |                                                   |
| Resource links                                                        | Unit price                                                                                             | 1,757.80                        |                                                                                                    |                                                   |
| Purchase order<br>terms and conditions                                | Extended price<br>Brief description                                                                    | 1,757.80<br>TEST C36            | 4T SWITCH RHS                                                                                                    |                                                   |
|                                                                       | Requisition tracking number                                                                            | E42C59001                       | L                                                                                                    |                                                   |
| Related links                                                         | Requisition item number                                                                                | 0                               |                                                                                                    |                                                   |

| Supplier profile                                  |                                     |                                                        |                                                                                       |                          |             |                   |       |
|---------------------------------------------------|-------------------------------------|--------------------------------------------------------|---------------------------------------------------------------------------------------|--------------------------|-------------|-------------------|-------|
| Customer care                                     |                                     |                                                        |                                                                                       |                          |             |                   |       |
| Feedback                                          | Purchase order item nu              | mber                                                   | 0000                                                                                  | 1                        |             |                   |       |
| Help                                              | Ouantity ordered                    |                                                        |                                                                                       | -                        |             |                   |       |
| Contacts                                          | Unit of measure                     |                                                        | Ostutellim                                                                            | use üksikasjad           | I           |                   |       |
| Glossary                                          | Basis of unit price                 |                                                        | Tarnegraafik:                                                                         |                          |             |                   |       |
| Resource links                                    | Unit price                          | ajutine tööjõu värbamine, konsultatsioonid) ostutellin |                                                                                       |                          |             | nuse (ni<br>iuse  |       |
| Purchase order<br>terms and conditions            | Extended price<br>Brief description |                                                        | korral võib                                                                           | tarnekuupäevi eirata.    |             |                   |       |
|                                                   | Requisition tracking nun            | nber                                                   | E42C                                                                                  | 59001L                   |             |                   |       |
| Related links<br>• Supply portal<br>• IBM Privacy | Requisition item number             | -                                                      | 0                                                                                     |                          |             |                   |       |
|                                                   | Schedule of delivery                | 7                                                      |                                                                                       |                          |             |                   |       |
| Statement                                         | Delivery date D                     | y time                                                 |                                                                                       | Reques                   | t quantity  |                   |       |
| exports to IBM                                    | 2008-02-28                          |                                                        |                                                                                       |                          |             | 1.00000           |       |
|                                                   |                                     |                                                        |                                                                                       |                          |             |                   |       |
|                                                   | Buyer information                   |                                                        |                                                                                       |                          |             |                   |       |
|                                                   | Contact information                 | Ele                                                    | ena Andre                                                                             | eva                      |             |                   |       |
|                                                   | Phone<br>E-mail address             | 35                                                     | 92400935                                                                              | 4<br>                    |             |                   |       |
|                                                   | E-mail address                      | ele                                                    | ena.andre                                                                             | eva@bg.lbn               | 1.com       |                   |       |
|                                                   | Shin to address inform              | natio                                                  |                                                                                       |                          |             |                   |       |
|                                                   | omp to dour cos more                | nation                                                 | Ostutellim                                                                            | use üksikasjad           | l           |                   |       |
|                                                   | Name/Address                        |                                                        | Siin näete                                                                            | ve:<br>selle IBM-i konta | aktisiku ko | ontaktteavet, kes |       |
|                                                   | Name2                               |                                                        | kaubad/tee                                                                            | nused tellis.            | idutavaid   | küsimusi/proble   | omo   |
|                                                   | Address1                            |                                                        | Kui teil on ostutellimust puudutavaid küsimusi/problee<br>pöörduge selle isiku poole. |                          |             | Rusilliusi/proble | 5110, |
|                                                   | Address2                            |                                                        |                                                                                       |                          |             |                   |       |
|                                                   | Address3                            |                                                        | Attn: S                                                                               | chwenne, [               | Dirk        |                   |       |
|                                                   |                                     |                                                        |                                                                                       |                          |             |                   |       |

- Supply portal
- IBM Privacy
   Statement
- Instructions for exports to IBM

| Schedule of delivery                                                   |                                                                                                    |                                   |  |  |  |  |  |  |
|------------------------------------------------------------------------|----------------------------------------------------------------------------------------------------|-----------------------------------|--|--|--|--|--|--|
| Delivery date                                                          | Delivery time                                                                                                    | Request quantity                  |  |  |  |  |  |  |
| 2008-02-28                                                             |                                                                                                    | 1.00000                           |  |  |  |  |  |  |
| <b>Buyer informati</b><br>Contact informati<br>Phone<br>E-mail address | <b>Ostutellimuse üksikasjad</b><br>Tarneaadressiteave:<br>Siit leiate tarneaadressi. Teenuse<br>korral leiate siit IBM-i üldaadress | etellimuse (mittetarnitava)<br>i. |  |  |  |  |  |  |
|                                                                        |                                                                                                    |                                   |  |  |  |  |  |  |
| Ship to address information                                            |                                                                                                    |                                   |  |  |  |  |  |  |

| Name/Address          | S.M.A.<br>Metalltech.GmbH&Co.KG |
|-----------------------|---------------------------------|
| Name2                 |                                 |
| Address1              | Kar-Ferdinand-Braun-Str. 9      |
| Address2              |                                 |
| Address3              | Attn: Schwenne, Dirk            |
| PO box                |                                 |
| City                  | Backnang                        |
| District              |                                 |
| State/Region/Province | Baden-Württemberg(08)           |
| Postal code           | 71522                           |
| Country/Region        | Germany(DE)                     |
| Internal recipient    | Schwenne                        |
| Internal address      | N/A                             |

| Schedule of pricing information                                      |                                                                          |                                                                                                    |  |  |  |  |  |  |  |  |
|----------------------------------------------------------------------|--------------------------------------------------------------------------|----------------------------------------------------------------------------------------------------|--|--|--|--|--|--|--|--|
| Unit price Validity rang                                             | e start date                                                             | Validity range end date                                                                            |  |  |  |  |  |  |  |  |
| 1,757.80 13/Feb/2008                                                 |                                                                          |                                                                                                    |  |  |  |  |  |  |  |  |
| Purchase order item te<br>Header text/Item text<br>TEST C364T SWITCH | Ostutellimuse<br>Hinnateabe gra<br>Piiratud kehtivu<br>allolevatel välja | <b>üksikasjad</b><br>afik:<br>sajaga hinnalepingute korral kuvatakse<br>del hinnateabe üksikasjad. |  |  |  |  |  |  |  |  |

# Liikuge kerides lehe ülaossa

|                                                        |      |                                                                  | Ireland [change]   Terms of use              |
|--------------------------------------------------------|------|------------------------------------------------------------------|----------------------------------------------|
| ▋▇▋▓▋◎                                                 |      |                                                                  | Search                                       |
| Home   Produ                                           | ucts | Services & industry solutions                                    | Support & downloads My account               |
|                                                        |      | Global procurement > Procuremen                                  | t portal > Web Order and Invoice (WOI)       |
| Web Order and<br>Invoice (WOI)                         |      | > Purchase orders > Purchase orders                              | der details >                                |
| News                                                   |      | Item                                                             |                                              |
| WOI terms and<br>conditions                            |      | Nüüd olete ridade teabe üle va<br>klõpsake ostutellimuse põhileh | adanud, (* Return                            |
| Purchase orders                                        |      | naasmiseks linki Naase.                                          | <ul> <li>Purchase order item text</li> </ul> |
| Invoices and cre                                       | dits |                                                                  |                                              |
| Rejected invoices                                      | s    | Purchase order summary                                           |                                              |
| Remittance advic                                       | es   | Purchase order number                                            | 4602008123                                   |
| Protocol reports                                       |      | Purchase order date                                              | 13/Feb/2008 at 01:00                         |
| Invoice outsourc<br>agreement                          | ing  | Currency                                                         | Not Viewed, Not accepted<br>EUR              |
| Supplier profile                                       |      |                                                                  |                                              |
| Customer care                                          |      |                                                                  |                                              |
| Feedback                                               |      | Purchase order item number                                       | 00001                                        |
| Help                                                   |      | Quantity ordered                                                 | 1                                            |
| Contacts                                               |      | Unit of measure                                                  | PCE                                          |
| Glossary                                               |      | Basis of unit price                                              | 1.00                                         |
| Resource links                                         |      | Unit price                                                       | 1,757.80                                     |
| Purchase order<br>terms and condit                     | ions | Extended price<br>Brief description                              | 1,757.80<br>TEST C364T SWITCH RHS            |
|                                                        |      | Requisition tracking number                                      | E42C59001L                                   |
| Related links                                          |      | Requisition item number                                          | 0                                            |
| <ul> <li>Supply portal</li> <li>IBM Privacy</li> </ul> |      | Schedule of delivery                                             |                                              |

### OSTUTELLIMUSE MUUDATUSED

Kui ostja muudab ostutellimust, saabub teile rakenduse WOI kaudu muudetud ostutellimus. Kui ostutellimust muudetakse, peate selle enne arveldamist aktsepteerima. Arvestage, et kõik read tuleb aktsepteerida, isegi juhul kui koostate arve ainult ühe ostutellimuserea kohta.

Uusi ostutellimusi (muutmata tellimusi) ei pea aktsepteerima.

| <b>==:</b> = <i>=</i>                                                                                         |         |                   |                 |                   | I                       | <b>reland</b> [ change  | ]   Term      | s of use                                    |           |
|----------------------------------------------------------------------------------------------------|---------|-------------------|-----------------|-------------------|-------------------------|-------------------------|---------------|---------------------------------------------|-----------|
| ▋▇▋▓▋⊚                                                                                                    |         |                   |                 |                   |                         |                         |               | Search                                      |           |
| Home Products                                                                                                 | Service | es & industry sol | utions   Sup    | port & download   | ds   My acco            | unt                     |               |                                             |           |
|                                                                                                    | Globa   | procurement >     | Procurement p   | ortal > Web Ord   | ler and Invoice         | < (IOW)                 |               |                                             |           |
| Web Order and Invoice<br>(WOI)                                                                                | Pu      | rchase c          | orders          |                   |                         |                         |               |                                             |           |
| News                                                                                                    | Idani   | if the second     | ata aparah arit |                   |                         |                         |               |                                             |           |
| WOI terms and<br>conditions                                                                                   | list of | f purchase orde   | rs.             | Ostutelli         | muse muudat             | used                    | la sollo n    | nutmiskuun                                  | äeva      |
| Purchase orders                                                                                               |         |                   |                 | iärgi.            | u ostateiiintase        | Saale luvasiau          |               | luuliniskuup                                | aeva      |
| Invoices and credits                                                                                          | Sear    | rch on            |                 | Sea Uutel telli   | mustel pole mu          | uutmiskuupäeva          | a. Selles     | näites on tel                               | limus     |
| Rejected invoices                                                                                             | Stat    | us                | ×               | number 4          | 601930214 mu            | udetud ostutel          | limus. Va     | alige tellimus                              | enumber   |
| Remittance advices                                                                                            |         |                   |                 | 46019302          | 214.                    |                         |               |                                             |           |
| Protocol reports                                                                                              |         | Open 🛛 🔁 Vie      | ew printer fri  | iendly Help       |                         |                         |               |                                             |           |
| Invoice outsourcing agreement                                                                                 | 0       | Simulate crea     | te invoice fro  | om purchase o     | order                   |                         |               |                                             |           |
| Supplier profile                                                                                              |         |                   |                 |                   |                         | Help                    |               |                                             |           |
| Customer care                                                                                                 | Pur     | chase order se    | earch results   | 1                 |                         | neip                    |               |                                             |           |
| Feedback                                                                                                    |         | Purchase .        | Supplier        | Buying            | Original                | Last                    | Status        | Accepted                                    | Invoicina |
| Help                                                                                                    |         | order             | number 🖕        | company 🖕         | purchase 🖕              | change 🤤                |               | purchase                                    | status    |
| Contacts                                                                                                    |         | number            |                 | name              | date                    | date                    |               | changes                                     |           |
| Glossary                                                                                                    |         | 4601930214        | 1000236178      | IBM France        | 11/Oct/2007             | 24/Dec/2007             | Not           | 0 item(s)                                   |           |
| Resource links                                                                                                |         | )                 |                 | GP                | at 01:00                | at 20:37                | viewed        | accepted<br>of 2. Item                      |           |
| Purchase order terms                                                                                          |         |                   |                 |                   |                         |                         |               | total                                       |           |
| and conditions                                                                                                | 0       | 4601976352        | 1000236178      | IBM France<br>GP  | 02/Jan/2008<br>at 01:00 |                         | Not<br>viewed | 0 item(s)<br>accepted                       |           |
| Related links                                                                                                 |         |                   |                 |                   |                         |                         |               | of 1 Item<br>total                          |           |
| <ul> <li>IBM Privacy Statement</li> <li>Supply portal</li> <li>Instructions for exports<br/>to IBM</li> </ul> | 0       | 4602026757        | 1000018468      | IBM Germany<br>GP | 11/Mar/2008<br>at 01:00 | 12/Mar/2008<br>at 16:50 | Not<br>viewed | 0 item(s)<br>accepted<br>of 9 Item<br>total |           |

|                                  |         |                  |              |                |                 | I                | reland [ change | ]   Term | s of use              |           |
|----------------------------------|---------|------------------|--------------|----------------|-----------------|------------------|-----------------|----------|-----------------------|-----------|
| ▋▋▋₹₩                            |         |                  |              |                |                 |                  |                 |          | Search                |           |
| Home   Products                  | Service | s & industry sol | utions   S   | Support        | t & download    | ls   My acco     | unt             |          |                       |           |
|                                  | Global  | procurement >    | Procuremen   | t portal       | l > Web Ord     | er and Invoice   | (WOI) >         |          |                       | _         |
| Web Order and Invoice<br>(WOI)   | Pu      | rchase c         | orders       |                |                 |                  |                 |          |                       |           |
| News                             | Ident   | ify the appropri | ata saarah ( | oritoria       | below in or     | der to display i | the desired     |          |                       |           |
| WOI terms and<br>conditions      | list of | purchase orde    | rs.          | criteria       | Delow In on     | der to display   | the desired     |          |                       |           |
| Purchase orders                  |         |                  |              | Ostute         | ellimuse mi     | udatused         |                 |          |                       |           |
| Invoices and credits             | Sear    | ch on            |              | Muude          | etud ostutelli  | muse             |                 |          |                       |           |
| Rejected invoices                | Stat    | us               |              | avamis<br>Ava. | seks klópsak    | ke nuppu         |                 |          |                       |           |
| Remittance advices               |         |                  |              |                |                 |                  |                 |          |                       |           |
| Protocol reports                 |         | Open 💽 Vie       | ew printer   | friend         | <b>ily</b> Help |                  |                 |          |                       |           |
| Invoice outsourcing<br>agreement |         | Simulate crea    | te invoice   | from p         | purchase o      | order            |                 |          |                       |           |
| Supplier profile                 |         |                  |              |                |                 |                  | Help            |          |                       |           |
| Customer care                    | Pure    | hase order se    | earch resu   | lts            |                 |                  | Help            |          |                       |           |
| Feedback                         |         | Purchase .       | Supplier     | Bu             | ving .          | Original         | last .          | Status   | Accepted              | Invoicina |
| Help                             |         | order            | number       | C01            | mpany 🦕         | purchase 🖕       | change 📮        |          | purchase              | status    |
| Contacts                         |         | number           |              | nai            | me              | date             | date            |          | changes               |           |
| Glossary                         | 0       | 4601930214       | 100023617    | 78 IBM         | 4 France        | 11/Oct/2007      | 24/Dec/2007     | Not      | 0 item(s)             |           |
| Resource links                   |         |                  |              | GP             |                 | at 01:00         | at 20:37        | viewed   | accepted              |           |
| Purchase order terms             |         |                  |              |                |                 |                  |                 |          | total                 |           |
| and conditions                   | 0       | 4601976352       | 100023617    | 78 IBM         | 4 France        | 02/Jan/2008      |                 | Not      | 0 item(s)             |           |
|                                  | Ŭ       |                  |              | GP             |                 | at 01:00         |                 | viewed   | accepted<br>of 1 Item |           |
| Related links                    |         |                  |              |                |                 |                  |                 |          | total                 |           |

# Muudetud ostutellimuste aktsepteerimine

|                                        |                         |                  | Ire                                                | eland [change] | Terms of use |
|----------------------------------------|-------------------------|------------------|----------------------------------------------------|----------------|--------------|
|                                        |                         |                  |                                                    |                | Search       |
| Home   Products                        | Services & industr      | y solutio        | ns   Support & downloads                           | My account     |              |
|                                        | Global procurement      | > Procurer       | ment portal > Web Order and I                      | nvoice (WOI)   |              |
| Web Order and                          | >                       | _                |                                                    |                |              |
| Invoice (WUI)                          | Purchase c              | orders           | i                                                  |                |              |
| News                                   | Details                 |                  |                                                    |                |              |
| conditions                             |                         |                  | _                                                  | * Return       |              |
| Purchase orders                        |                         |                  | 🖹 Printa                                           | able version   |              |
| Invoices and credits                   |                         |                  | <ul> <li>Purchase order</li> </ul>                 | header text    |              |
| Rejected invoices                      | De sie wurden en e      |                  |                                                    |                |              |
| Remittance advices                     | Buying company pa       | ruer inio<br>emo | IBM Erance CP                                      |                |              |
| Protocol reports                       | Purchase order nur      | mber             | 4601930214                                         |                |              |
| Invoice outsourcing agreement          | Original purchase order |                  | 11/Oct/2007 at                                     |                |              |
| Supplier profile                       | Last change date        |                  | 24/Dec/2007 at 20:37                               |                |              |
| Customer care                          | Status                  |                  | Not viewed                                         | Help           |              |
| Feedback                               |                         |                  |                                                    |                |              |
| Help                                   |                         | Ostuta           |                                                    |                |              |
| Contacts                               |                         | Ostute           | liimuse muudatused<br>limuse muudatuste vaatamisek | s              |              |
| Glossary                               | Supplier                | klõpsak          | e nuppu Kuva muutmisajalugu                        |                |              |
| Resource links                         | Supplier name           |                  |                                                    |                |              |
| Purchase order<br>terms and conditions | Supplier number         |                  | 1000236178                                         | Help           |              |
|                                        |                         |                  |                                                    |                |              |
| Related links                          |                         |                  |                                                    |                |              |
| Supply portal                          | Payment informa         | tion             |                                                    |                |              |
| IBM Privacy                            | Currency                |                  | EUR                                                |                |              |
| Statement                              | Exchange rate           |                  | 1.00000                                            |                |              |
| exports to IBM                         | Payment terms           |                  | Net due 45 days                                    |                |              |
|                                        |                         |                  |                                                    |                |              |
|                                        | View change             | summary          | '                                                  |                |              |
|                                        | <u> </u>                |                  | -                                                  | Help           |              |

| ====                                                                 |                                          |                         | I                         | reland [change]           | Terms of use |
|----------------------------------------------------------------------|------------------------------------------|-------------------------|---------------------------|---------------------------|--------------|
| ▋▋▋▓▋◈                                                               |                                          |                         |                           |                           | Search       |
| Home   Products                                                      | Services & industr                       | y solutions             | Ostutellimuse muuda       | tused                     |              |
|                                                                      | Global procurement                       | > Procurement p         | Sellel lehel saate vaad   | ata kõiki ostutellimuse   | •            |
| Web Order and                                                        | > Purchase orders                        | >                       | klõpsake linki Naase.     | enele naasmiseks          |              |
| Invoice (WOI)                                                        | Purchase of                              | orders                  |                           |                           |              |
| News                                                                 | Change summary                           |                         |                           |                           |              |
| WOI terms and conditions                                             |                                          |                         |                           | * Return                  |              |
| Purchase orders                                                      | Basic purchase o                         | rder informati          | on                        |                           |              |
| Invoices and credits                                                 | Buying company n                         | ame                     | IBM France GP             |                           |              |
| Rejected invoices                                                    | Purchase order nu                        | mber                    | 4601930214                |                           |              |
| Remittance advices                                                   | Purchase order da                        | te                      | 11/Oct/2007 at 01:        | 27                        |              |
| Protocol reports                                                     | Last change date                         |                         | 24/Dec/2007 at 20:        | 37                        |              |
| Invoice outsourcing agreement                                        |                                          |                         |                           |                           |              |
| Supplier profile                                                     | Search criteria                          |                         |                           |                           |              |
| Customer care                                                        | View item                                | All 🔽                   |                           |                           |              |
| Feedback                                                             | Change date                              | Current                 | ~                         |                           |              |
| Help                                                                 | Field name                               | All                     | <b>~</b>                  |                           |              |
| Contacts                                                             |                                          |                         |                           |                           |              |
| Glossary                                                             |                                          |                         |                           |                           |              |
| Resource links                                                       | Use search criteria                      | a to update list        | of changes. 🛛 💿           | Help                      |              |
| Purchase order<br>terms and conditions                               |                                          |                         |                           |                           |              |
|                                                                      |                                          |                         |                           | Help                      |              |
| Related links                                                        | Changes                                  |                         |                           |                           |              |
| <ul> <li>Supply portal</li> <li>IBM Privacy<br/>Statement</li> </ul> | Purchase Cha<br>order item dat<br>number | nge 🔺 Field<br>e 🚽 name | ▲ Value after<br>↓ change | Value<br>before<br>change |              |

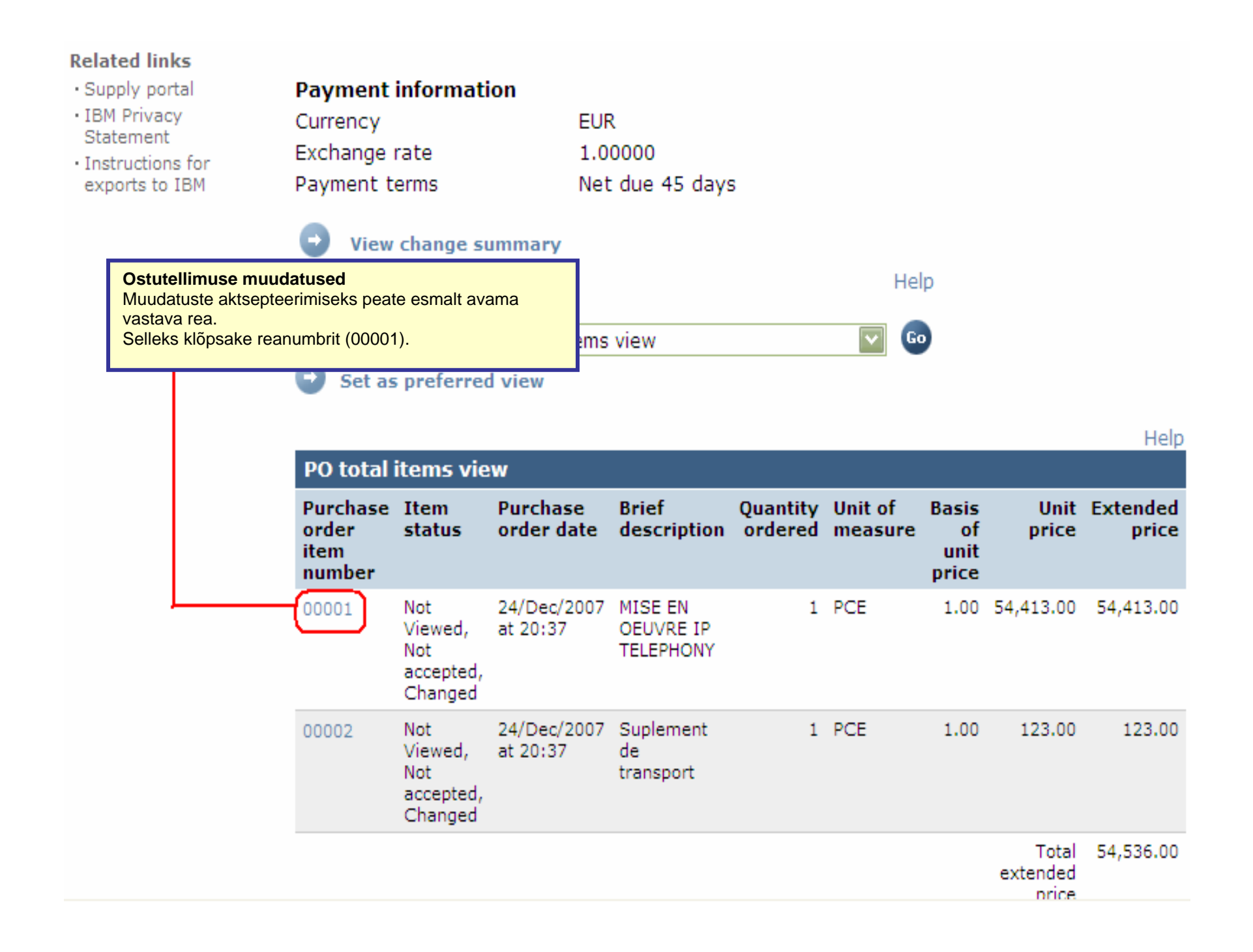

| Web Order and<br>Invoice (WOI)                          | > Purchase orders > Purchase                           | order details >                                           |
|---------------------------------------------------------|--------------------------------------------------------|-----------------------------------------------------------|
| News                                                    | Purchase orders                                        |                                                           |
| WOI terms and conditions                                | Item detail                                            | * Return                                                  |
| Purchase orders                                         |                                                        | <ul> <li>Purchase order item text</li> </ul>              |
| Invoices and credits                                    |                                                        |                                                           |
| Rejected invoices                                       | Purchase order summary                                 |                                                           |
| Remittance advices                                      | Purchase order number                                  | 4601930214                                                |
| Protocol reports                                        | Purchase order date                                    | 11/Oct/2007 at 01:00                                      |
| Invoice outsourcing agreement                           | Last change date<br>Status                             | 24/Dec/2007 at 20:37<br>Not Viewed, Not accepted, Changed |
| Supplier profile                                        | Currency                                               | EUR                                                       |
| Customer care                                           |                                                        |                                                           |
| Feedback                                                |                                                        |                                                           |
| Help                                                    | Purchase order item number                             | 00001                                                     |
| Contacts                                                | Quantity ordered                                       | 1                                                         |
| Glossary                                                | Unit of measure                                        | Ostutellimuse muudatused                                  |
| Resource links                                          | Basis of u <u>nit price</u>                            | Muudatuste aktsepteerimiseks                              |
| Purchase order<br>terms and conditions                  | Unit price<br>Extended price                           | rea.                                                      |
|                                                         | Brief description                                      | MISE EN OEUVRE IP TELEPHONY                               |
| Related links • Supply portal • IBM Privacy             | Requisition tracking number<br>Requisition item number | E3TLHG002L<br>0                                           |
| Statement                                               | Schedule of delivery                                   |                                                           |
| <ul> <li>Instructions for<br/>exports to IBM</li> </ul> | Delivery date Deliver                                  | ry time Request quantity                                  |
|                                                         | 2007-10-1 <mark>8</mark>                               | 1.00000                                                   |
|                                                         | l accept this item                                     | I do not accept this item                                 |
|                                                         | Contact information Bo                                 | orislav Nikitov                                           |
|                                                         | Phone 35                                               | 59-24039567                                               |

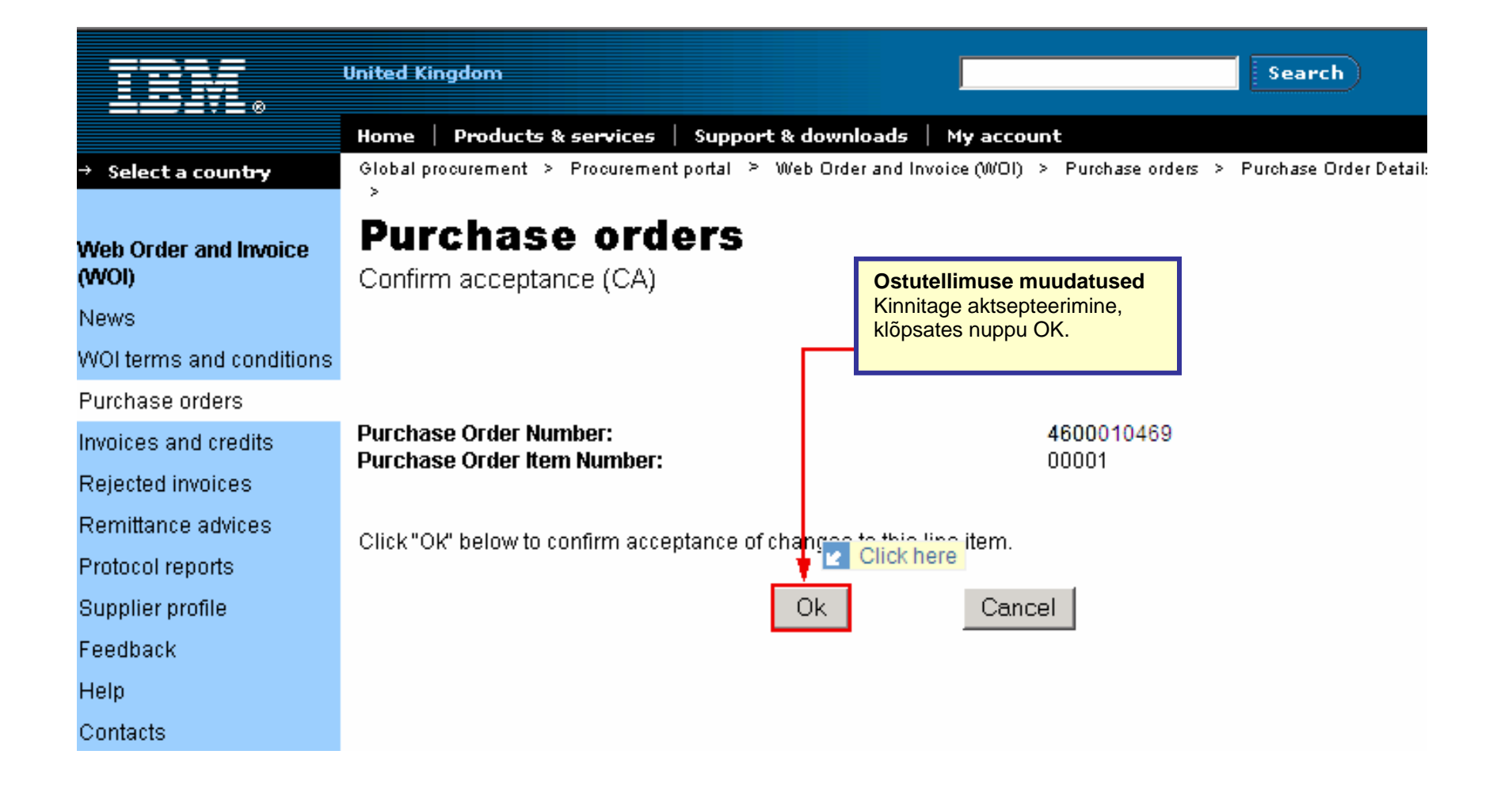

Ostutellimuse muudatus on nüüd aktsepteeritud. Liikuge lehel kerides alla.

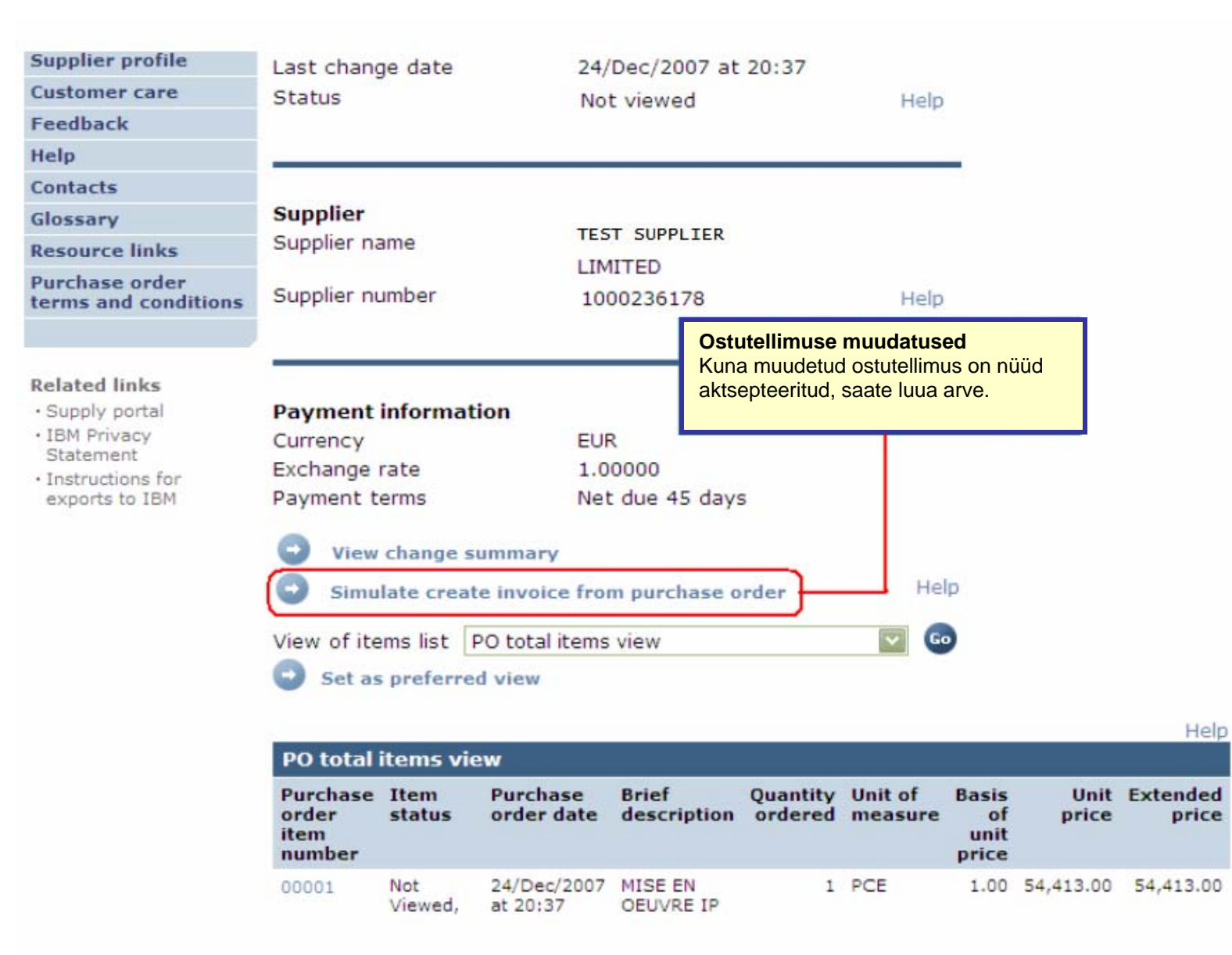

# ARVED JA KREEDITARVED

Uue arve või kreeditarve loomisel peate alati alustama ostutellimusest.

| Home       Products       Services & industry solutions       Support & downloads       My account         Home       Products       Services & industry solutions       Support & downloads       My account         Web Order and Invoice       Global procurement > Procurement portal > Web Order and Invoice (WOI) >       Purchase orders and Invoice       More in the invoice (WOI) >         News       Uder       Arved ja kreeditarved       Fr to display the desired ostutellimusele nr 4602073806. Selleks valige esmalt tellimus.       Selleks valige esmalt tellimus.         Purchase orders       Invoices and credits       Select all       Arved ja kreeditarved         Rejected invoices       Select all       Arve loomise protsessi käivitamiseks klöpsake nuppu Loo arve ostutellimuse algo arge ostutellimuse algo arge order search results       Open       View printer rifenory       Help         Customer care       Feedback       Purchase order search results       Help       Original tent       Last the change order tent       Status Accepted purchase order date       Order date       Original tent       Status Accepted purchase order tent       Order       Company tent       Original tent       Status Accepted purchase order tent       Murchase order       Change tent       Status Accepted purchase order       Change tent       Status Accepted purchase order       Change tent       Status Accepted purchase order       Change tent       S                                                                                                    | ====                                   |
|----------------------------------------------------------------------------------------------------|----------------------------------------|
| Home       Products       Services & industry solutions       Support & downloads       My account         Web Order and Invoice<br>(wo1)       Global procurement > Procurement portal > Web Order and Invoice (WO1) >       Purchase orders and Invoice       Purchase orders       It of isplay the desired ostivellimusele nr to display the desired ostivellimusele nr to display the desired ostivellimusele nr 4602073806. Seleks valige esmalt tellimus.         Purchase orders       Arved ja kreeditarved<br>Select all       Arved ja kreeditarved<br>Arve log kreeditarved<br>Arve log kreedit | ▋▋▋₹                                   |
| Solobal procurement > Procurement portal > Web Order and Invoice (WOI) >     Web Order and Invoice (WOI)     News   WOI terms and conditions   Purchase orders   Invoices and credits   Rejected invoices   Remittance advices   Protocol reports   Invoice outsourcing agreement   Supplier profile   Customer care   Feedback   Help   Contacts   Glossarv         Supplier + Supplier + Supplie                                                                                                    | Home Products                          |
| Web Order and Invoice<br>(woi) Purchase orders   News Invoice sand credits   Purchase orders Invoices and credits   Rejected invoices Select all   Remittance advices Select all   Protocol reports Open Iview printer friendly Hep   Invoice outsourcing agreement Simulate create invoice from purchase order   Supplier profile Purchase order search results   Feedback Purchase friendly Hep   Help Order search results   Contacts Supplier in Moher in Moher in                                                                                                    |                                        |
| News   WOI terms and conditions   Purchase orders   Invoices and credits   Rejected invoices   Remittance advices   Protocol reports   Invoice outsourcing agreement   Supplier profile   Customer care   Feedback   Help   Contacts   Contacts   Contacts   Contacts                                                                                                    | Web Order and Invoice<br>(WOI)         |
| WOI terms and<br>conditions       Selles peatükis loote näidisarve<br>ostutellimusele nr 4602073806.<br>Selleks valige esmalt tellimus.       Proto display the desired         Purchase orders       Select all       Arved ja kreeditarved<br>Arve loomise protsessi käivitamiseks<br>käivitamiseks<br>alusel.         Remittance advices       Select all       Arve loomise protsessi käivitamiseks<br>alusel.         Protocol reports       Open       View printer friendity         Invoice outsourcing<br>agreement       Simulate create invoice from purchase order         Supplier profile       Feedback         Purchase order search results         Purchase order *<br>number *       Supplier *<br>number *       Buying<br>company *<br>name       Original<br>purchase *<br>order<br>date       Last<br>change *       Status<br>order<br>item<br>changes                                                                                                    | News                                   |
| Purchase orders   Invoices and credits   Rejected invoices   Remittance advices   Protocol reports   Invoice outsourcing agreement   Supplier profile   Customer care   Feedback   Help   Contacts   Contacts   Clossary   Seleck svalige esmalt tellimus.   Select all   Select all   Supplier profile   Purchase order search results   Purchase order   Supplier order   Number order   Supplier order   Supplier order   Supplier order   Supplier order   Supplier order   Supplier order   Supplier order   Supplier order   Supplier order   Supplier order   Supplier order   Supplier order   Supplier order   Supplier order                                                                                                    | WOI terms and<br>conditions            |
| Invoices and credits       Seal car on         Rejected invoices       Select all       Arved ja kreeditarved<br>Arve loomise protsessi käivitamiseks<br>klöpsake nuppu Loo arve ostutellimuse<br>alusel.         Protocol reports       Open       View printer friendry       Help         Supplier profile       Purchase order search results       Help         Contacts       Original<br>order       Last<br>change       Status       Accepted<br>purchase<br>order       Accepted<br>purchase<br>order       Status       Accepted<br>purchase<br>order       Status       Accepted<br>purchase       Status       Accepted<br>purchase       Status       Accepted<br>purchase       Status       Accepted<br>purchase       Status       Accepted<br>purchase       Status       Accepted<br>purchase       Status       Accepted<br>purchase       Status <td>Purchase orders</td>                                                                                                    | Purchase orders                        |
| Rejected invoices       Select all       Arve loomise protsessi käivitamiseks klöpsake nuppu Loo arve ostutellimuse alusel.         Protocol reports       Open I view printer friendly Help         Invoice outsourcing agreement       Simulate create invoice from purchase order         Supplier profile       Purchase order search results         Feedback       Purchase order search results         Help       Original ↑ Original ↑ Original ↑ Original ↑ Original ↑ Company ↑ Original ↑ Original ↑ Company ↑ Original ↑ Original ↑ Change ↑ Original ↑ Change ↑ Change ↑ Original ↑ Change ↑ Original ↑ Cha                                                                                                    | Invoices and credits                   |
| Remittance advices   Protocol reports   Invoice outsourcing agreement   Supplier profile   Customer care   Feedback   Help   Contacts   Contacts   Clossary     Klöpsake nuppu Loo arve ostutellimuse alusel.   View printer friendly   View printer friendly   Purchase order search results     Supplier + number + number                                                                                                    | Rejected invoices                      |
| Protocol reports         Invoice outsourcing agreement         Supplier profile         Customer care         Feedback         Help         Contacts         Contacts         Glossarv             Invoice outsourcing agreement             Supplier profile             Purchase order search results             Purchase ^ order *             Supplier for the profile             Purchase order search results             Purchase ^ order *       Supplier ^ number *       Buying company *       Original *       Last *       Status Accepted purchase order *       Purchase *       order *       order *       Company *       Original *       Last *       Status *       Accepted *       Purchase *       order *       order *                                                                                                    | Remittance advices                     |
| Invoice outsourcing agreement       Simulate create invoice from purchase order         Supplier profile       Simulate create invoice from purchase order         Customer care       Help         Feedback       Purchase order search results         Help       Original order order order order order order order         Contacts       Original number ↑       Supplier ↑       Buying company ↑       Original purchase ↑       Status Accepted purchase ↑       Accepted purchase ↑       Status Accepted purchase ↑       Accepted purchase ↑       Accepted Purchase ↑       Accepted Purchase ↑                                                                                                    | Protocol reports                       |
| Supplier profile   Customer care   Feedback   Help   Contacts   Glossary     Supplier profile     Purchase order search results     Buying company name   Original purchase order der search results     Status   Accepted purchase   purchase order er search results     Contacts     Contacts<                                                                                                    | Invoice outsourcing<br>agreement       |
| Customer care       Purchase order search results         Feedback       Purchase order search results         Help       order number number       Supplier number number number date       Original purchase order date       Last change date       Status       Accepted purchase order date       Accepted purchase order date       Acc                                                                                                    | Supplier profile                       |
| Feedback     Purchase order number     Supplier number     Buying company name     Original purchase order date     Last change date     Status     Accepted purchase order item changes       Contacts     Glossary                                                                                                    | Customer care                          |
| Help order number number company name order date order item changes                                                                                                    | Feedback                               |
| Contacts number name order date order<br>Glossary changes                                                                                                    | Help                                   |
| Glossary changes                                                                                                    | Contacts                               |
| diossary                                                                                                    | Glossary                               |
| Resource links         4602073806         1000295660         IBM Belgium         22/May/2008         Viewed         1 item(s)           BE0405912336         at 01:00         accepted                                                                                                    | Resource links                         |
| Purchase order terms of 1 Item total                                                                                                    | Purchase order terms<br>and conditions |
| O 4601495201 1000295660 IBM Belgium 18/Oct/2005 Viewed 1 item(s)                                                                                                    |                                        |
| Related links     BE0405912336 at 01:00     accepted of 1 Item total                                                                                                    | Related links                          |

|                                  | Ireland [change]   Terms of use                                                                      |
|----------------------------------|----------------------------------------------------------------------------------------------------|
| ▋▋▋₹                             | Search                                                                                               |
| Home Products                    | Services & industry solutions Support & downloads My account                                         |
|                                  | Global procurement > Procurement porta                                                               |
| Web Order and Invoice<br>(WOI)   | Invoices and credits Arved ja kreeditarved<br>Olete nüüd arvete põhikuval. Kuna arve luuakse         |
| News                             | initial definitions (BE) ostutellimuse alusel, näete, et osa välju on juba täidetud.                 |
| WOI terms and<br>conditions      | Note - This browser session will be terr<br>30 minutes.                                              |
| Purchase orders                  | The fields indicated with an asterisk (*) are required.                                              |
| Invoices and credits             | Help                                                                                                 |
| Rejected invoices                | Bill to name IBM Belgium BE0405912336                                                                |
| Remittance advices               | Purchase order number 4602073806                                                                     |
| Protocol reports                 | Supplier invoice date*) 5 1 (August 10 (2008 10                                                      |
| Invoice outsourcing<br>agreement | Tax date* 5 V / August V / 2008 V                                                                    |
| Supplier profile                 | Invoice type*Select one                                                                              |
| Customer care                    | Select one                                                                                           |
| Feedback                         | Invoice Help                                                                                         |
| Help                             |                                                                                                    |
| Contacts                         |                                                                                                    |
| Glossary Arved                   | ja kreeditarved<br>lupäev: arve kuupäev, Seda kuupäeva saab muuta, praegune kuupäev on vaikekuupäev. |
| Resource links Maksuk            | kuupäev: kuupäev, mille möödumisel ostja saab KM-i tagasi nõuda. Seda kuupäeva pole vaja muuta.      |
| Purchase order<br>and conditions | up: arve voi kreeditarve.                                                                            |
|                                  |                                                                                                    |

| Home   Products  <br>eb Order and Invoice<br>VOI)                                                                                                    | Services & industry solutions   Support &<br>Global procurement > Procurement portal<br>Invoices and credits                                                                                                    | Arved ja kreedit<br>Arve number: an<br>kordumatu (seda<br>arvekirjetele teie<br>Valuutakurss: tel<br>seetõttu on valuu<br>Kopeeri tekst: os | tarved<br>ve tuvastamiseks määratav nu<br>a ei tohi kasutada mitmel arvel)<br>ettevõtte sisehalduses.<br>Ilimuse ja arve valuutade kurss<br>utakurss 1.00.<br>stutellimuse teksti (kirjelduste)                                                      | mber. See number pe<br>). Arve number peab<br>s. Enamasti on valuuta<br>arvele kopeerimiseks                                                 | eab olema<br>vastama<br>ad samad,<br>märkige see väli.                                                                                                    |
|----------------------------------------------------------------------------------------------------|----------------------------------------------------------------------------------------------------|----------------------------------------------------------------------------------------------------|----------------------------------------------------------------------------------------------------|----------------------------------------------------------------------------------------------------|----------------------------------------------------------------------------------------------------|
| ews<br>OI terms and<br>nditions<br>irchase orders<br>voices and credits<br>ejected invoices<br>emittance advices                                     | Processing options (BE)         Note - This browser session will be termi         30 minutes.         The fields indicated with an asterisk (*) a         Bill to name       IBM Belgium         Purchase order number       4602073806         Purchase order date       22 May 2008 | nated if there is no activ<br>are required.<br>BE0405912336                                                                                 | Arved ja kreeditarved<br>Ridade arvel kuvamise järjes<br>kasutatakse arve reanumbre<br>arveldatav rida, seetõttu on a<br>Tavaliselt on arverea numbe<br>number. Read nummerdatak<br>rida on alati number 1, teine                                    | stuse määramiseks<br>id. Selles näites on ai<br>arverea number 1.<br>r sama mis ostutellim<br>se järjest. Esimene a<br>on alati number 2 jne | inult üks<br>userea<br>rveldatav                                                                                                    |
| otocol reports<br>voice outsourcing<br>reement<br>opplier profile<br>istomer care<br>edback<br>elp                                                   | Supplier invoice date       05 August 200         Tax date       05 August 200         Invoice type       Invoice         Supplier invoice number*       12345678tes         Currency       EUR         Exchange rate       1.00000 EUR         Supplier number       TEST SUPPL      | 108<br>08<br>t<br>IER                                                                                                    | Arved ja kreeditarved<br>Arve kogus:<br>Siin näete nõutavat kogust. Ku<br>PCE (tükki) või HUR (tundi), si<br>kogust vastavalt kas tüki- või tu<br>Praegusel juhul on mõõtühik L<br>juhul on kogus alati 1. Kui mõõ<br>saate kogust (nt osaarve korra | ii mõõtühik on<br>is mõõdetakse<br>unnipõhiselt.<br>JL (ühikuta). Sel<br>itühik pole UL,<br>I) muuta.                                        |                                                                                                    |
| ossary<br>source links<br>irchase order terms<br>id conditions<br>elated links<br>IBM Privacy Statement<br>Supply portal<br>Instructions for exports | Tax country Belgium-Dom                                                                                                    | Mark to copy the purch<br>nvoice Invoice Unit o<br>item<br>umber Doog Piece                                                                 | hase order item to the invoice.<br>of Basis Unit price WOI<br>unit price Unit price Unit price Unit price 1.000 2,720,000 0.000/0.00                                                                                                    | Arved ja kreeditarv<br>Ühikuhind:<br>Ühikuhind on hind ro<br>jne kohta). Kui mõõt<br>ühikuhinnaks tellimu<br>Tax rate                        | ved<br>ea kohta (hind tüki, tunnimäära<br>tühik on UL (ühikuta), siis on<br>ise koguväärtus.                                                                                                |
| to IBM<br>Web reporting<br>About IBM   Privacy                                                                                                    | Project management<br>and engineering  Select all Help  Simulate continue Back Contact                                                                                                    | Can See on log<br>arveldatuc                                                                                                    | kreeditarved<br>uupäevani arveldatud<br>nma:<br>endur, mis jälgib teie<br>d koguseid ja summasid.                                                                                                    | Select one<br>0% 2.73% 3% 3% 3% Luxembourg 6% 6% Luxembourg A 12% 15% 15% Luxembourg - 15%                                                   | rved ja kreeditarved<br>laksumäär:<br>iin peate valima arveldatavate<br>aupade/teenuste (käibe)maksumäära.<br>rvestage, et mõnel juhul on valikus<br>naksumäärad, mis teie riigis ei kehti. |

| ==== <i>=</i>                                                               |                                                                                        |                                     |                                             |                     |                    | I                            | reland [char                | nge]   Terms of use                           |                        |             |               |
|-----------------------------------------------------------------------------|----------------------------------------------------------------------------------------|-------------------------------------|---------------------------------------------|---------------------|--------------------|------------------------------|-----------------------------|-----------------------------------------------|------------------------|-------------|---------------|
| ▋▋▋₹▋◎                                                                      |                                                                                        |                                     |                                             |                     |                    |                              |                             | Search                                        |                        |             |               |
| Home Products                                                               | Services & ir                                                                          | ndustry solu                        | tions   Supp                                | ort & down          | loads   1          | ly acco                      | unt                         |                                               |                        |             |               |
| Global procurement > Procurement portal > Web Order and Invoice (WOI) >     |                                                                                        |                                     |                                             |                     |                    |                              |                             |                                               |                        |             |               |
| Web Order and Invoice<br>(WOI) Invoices and credits<br>Create from PO (BE)  |                                                                                        |                                     |                                             |                     |                    |                              |                             |                                               |                        |             |               |
| WOI terms and conditions                                                    | Taxes have been calculated automatically.                                              |                                     |                                             |                     |                    |                              |                             |                                               |                        |             |               |
| Purchase orders                                                             | Note - This<br>30 minutes                                                              | s browser s<br>s.                   | ession will be te                           | erminated           | if there is r      | io activi                    | ty within                   |                                               |                        |             |               |
| Invoices and credits                                                        | The fields                                                                             | indicated w                         | ith an asterisk (                           | (*) are rec         | uired.             |                              |                             |                                               |                        |             |               |
| Rejected invoices                                                           |                                                                                        |                                     |                                             |                     |                    |                              | Help                        |                                               |                        |             |               |
| Remittance advices                                                          | Bill to nam                                                                            | ne                                  | IBM Belgiu                                  | um BE0405           | 912336             |                              |                             |                                               |                        |             |               |
| Protocol reports                                                            | Purchase                                                                               | order numb                          | er 46020738                                 | 06                  |                    | Arv<br>Näe                   | ed ja kreed<br>ete et arve- | ia maksusummac                                | l on arvuta            | nud ra      | akendus WOI   |
| Invoice outsourcing<br>agreement                                            | Purchase order date 22 May 2008<br>Supplier invoice date 05 August 2008<br>Nagust 2008 |                                     |                                             |                     |                    |                              |                             | nud.<br>sake nupr                             | a nuppu Redigeeri ridu |             |               |
| Supplier profile                                                            | Tax date                                                                               |                                     | 05 August                                   | 2008                |                    | Kui                          | te käibema                  | ksu ei arvesta, peate sisestama põhjuse, miks |                        |             |               |
| Customer care                                                               | Invoice ty                                                                             | pe                                  | Invoice                                     |                     |                    | te s                         | eda ei tee.                 | See kehtib ka rida                            | de redigee             | erimise     | e kuval.      |
| Feedback                                                                    | Supplier ir                                                                            | nvoice num                          | ber 12345678                                | TEST                |                    | Rec                          | digeeri ridu.               |                                               | Saamsen                | s kiup:     | sake nuppu    |
| Help                                                                        | Currency                                                                               |                                     | EUR                                         |                     |                    |                              | -                           |                                               |                        |             |               |
| Contacts                                                                    | Exchange                                                                               | rate                                | 1.00000 E                                   | UR                  |                    |                              |                             |                                               |                        |             |               |
| Glossary                                                                    | Supplier n                                                                             | umber                               | 10002956                                    | 60 TEST             | SUPPLIER           | 2                            |                             |                                               |                        |             |               |
| Resource links                                                              | Tax count                                                                              | ry                                  | Belgium-D                                   | omestic in          | voice              |                              |                             |                                               |                        |             |               |
| Purchase order terms<br>and conditions                                      |                                                                                        |                                     |                                             |                     |                    |                              |                             |                                               |                        |             | Help          |
|                                                                             | Invoice ite                                                                            | ems (1)                             |                                             |                     |                    |                              |                             |                                               |                        | Curre       | ncy (EUR)     |
| Related links  IBM Privacy Statement Supply portal Instructions for exports | Invoice<br>item<br>number                                                              | Purchase<br>order<br>item<br>number | Brief<br>description                        | Invoice<br>quantity | Unit of<br>measure | Basis<br>of<br>unit<br>price | Unit price                  | WOI<br>quantity/amount<br>invoiced to date    | Item<br>total          | Tax<br>rate | Tax<br>amount |
| to IBM<br>• Web reporting                                                   | 001                                                                                    | 00001                               | Project<br>management<br>and<br>engineering | 1.000               | Piece<br>(PCE)     | 1.000                        | 3,720.000                   | 0.000/0.00                                    | 3,720.00               | 21%         | 781.20        |
|                                                                             | Simu                                                                                   | late edit i                         | ems                                         |                     |                    |                              |                             | Help                                          |                        |             |               |

| Invoice total                                                                                                    |                                                                                                    | C                                                                                                    |                                                                                                    |                                                                                                    |                                  |
|----------------------------------------------------------------------------------------------------|----------------------------------------------------------------------------------------------------|----------------------------------------------------------------------------------------------------|----------------------------------------------------------------------------------------------------|----------------------------------------------------------------------------------------------------|----------------------------------|
| Invoice items total                                                                                                    |                                                                                                    | Currency (EUR)<br>3,720.00                                                                                    |                                                                                                    |                                                                                                    |                                  |
| Tax total                                                                                                    |                                                                                                    | 781.20                                                                                                    |                                                                                                    |                                                                                                    |                                  |
| Invoice total                                                                                                    |                                                                                                    | 4,501.20                                                                                                    |                                                                                                    |                                                                                                    |                                  |
| Control amounts<br>Control tax value*<br>Control total invoice value <sup>*</sup>                                                                                             | 781.20<br>* 4,501.20                                                                                                    | Arved ja kreed<br>Arvesummad or<br>kontrollväärtus j<br>Väljale Maksu k<br>arvutatud. Välja<br>(koos maksuga) | itarved<br>n nüüd arvutatud ja arvevormile<br>ja Arve kontrollsumma koguvää<br>controllväärtus tuleb sisestada n<br>le Arve kontrollsumma koguvää<br>).                                                 | e on kuvatud kaks uut välja: Ma<br>irtus. Need väljad tuleb täita ka<br>naksusumma, nagu see on ar<br>årtus tuleb sisestada arve kogi | aksu<br>äsitsi.<br>vel<br>usumma |
| Buying company tax inf<br>VAT registration number                                                                                                    | ormation<br>BE0405912336                                                                                                    |                                                                                                    |                                                                                                    |                                                                                                    |                                  |
| Supplier tax information                                                                                                    | n                                                                                                    |                                                                                                    |                                                                                                    |                                                                                                    |                                  |
| VAT registration number*                                                                                                    | BE0087654321                                                                                                    |                                                                                                    |                                                                                                    |                                                                                                    |                                  |
| Structured communication                                                                                                    | number                                                                                                    |                                                                                                    |                                                                                                    |                                                                                                    |                                  |
| Administrative contact<br>The fields indicated with an<br>transaction; other fields an<br>the required information, p<br>return to the previous page<br>displaying this page. | n asterisk (*) are required to cor<br>e optional. If you do not want to<br>lease use the "Back" button on y<br>e, or close the window or browse | nplete this<br>provide us with<br>your browser to<br>er session that is                                       | Arved ja kreeditarved<br>KMKR: siin tuleb teil määrata<br>käibemaksukohustuslase regi<br>seadusega nõutav. Arved, mil<br>lükkab IBM tagasi.<br>Arve juhised: siin saate lisada<br>See pole kohustuslik. | oma<br>istreerimisnumber. See on<br>Ilel puudub hankija KMKR,<br>a arvele märkusi või juhiseid.                                       |                                  |
| Name*                                                                                                    | Contact Person                                                                                                    | /`                                                                                                    |                                                                                                    |                                                                                                    | -                                |
| Communications method*                                                                                                    | Contact by E-mail                                                                                                    | /                                                                                                    | Arved ja kreeditarved<br>Nendele väljadele tuleb teil s                                                                                                    | sisestada                                                                                                    |                                  |
| Phone number or e-mail*                                                                                                    | contact@company.com                                                                                                    | 7                                                                                                    | oma kontaktteave. Seda teav                                                                                                    | vet                                                                                                    |                                  |
| Invoice instructions                                                                                                    |                                                                                                    | _/                                                                                                    | küsimuste edastamiseks.                                                                                                    |                                                                                                    |                                  |
| Header text (P)<br>Sourcing Buyer: Steven B                                                                                                    | auweraerts                                                                                                    |                                                                                                    |                                                                                                    |                                                                                                    |                                  |

| Invoice issuer addre  | 55                          |                                            |
|-----------------------|-----------------------------|--------------------------------------------|
| Country/Region*       | Belgium(BE)                 | <b>G</b> 0                                 |
| Name/Address*         | TEST SUPPLIER               |                                            |
| Name2                 |                             | Arved ia kreeditarved                      |
| Address1              | LONG STREET 62.             | Nendele väljadele tuleb teil sisestada oma |
| Address2              |                             | need väljad siiski automaatselt.           |
| Address3              |                             |                                            |
| Address4              |                             |                                            |
| PO box                |                             |                                            |
| City                  | BRUXELLES                   |                                            |
| District              |                             |                                            |
| State/Region/Province |                             |                                            |
| Postal code*          | 1070                        |                                            |
| Bill to address       |                             |                                            |
| Country/Region        | Belgium(BE)                 |                                            |
| Name/Address          | IBM Belgium nv/sa           |                                            |
| Name2                 | IBM Belgium NV/SA           | Arved ja kreeditarved                      |
| Address1              | Avenue du Bourget (Iaan) 42 | See on arve saaja aadress. Te ei saa       |
| Address2              |                             | selle addressi uksikasju muuta.            |
| Address3              |                             |                                            |
| Address4              |                             |                                            |
| PU DOX                | Bruyelles (Brussel          |                                            |
| District              | bruxelles/ brussel          |                                            |
| State/Region/Province |                             |                                            |
| Postal code           | B-1130                      |                                            |

| Ship to address       |                             |                                                                                                    |
|-----------------------|-----------------------------|----------------------------------------------------------------------------------------------------|
| Country/Region*       | Belgium(BE)                 |                                                                                                    |
| Name/Address*         | IBM                         | Arved ja kreeditarved                                                                                                    |
| Name2                 |                             | See on tarne sihtaadress.<br>Kaupade tellimisel on see sama                                                                                      |
| Address1              | Bourgetlaan 42              | mis tarneaadress.                                                                                                    |
| Address2              |                             |                                                                                                    |
| Address3              | Attn: Mathieu, Anouchk      | Arved ja kreeditarved<br>Edasta: selle nupu abil saate saata arve IBM-ile.                                                                       |
| Address4              |                             | tuua WOI põhikuva jaotisest Arved ja kreeditarved.                                                                                               |
| PO box                |                             | registreerimisnumbri, nime, aadressi jne). Kui teave on salvestatud, kuvatakse see kõigil järgmistel<br>arvetel automaatselt                     |
| City                  | Brussel                     | Tühista: selle nupu abil saate arve salvestamise või edastamise tühistada. See viib teid otse WOI põhikuvale.                                    |
| District              |                             | Lähtesta: selle nupu abil saate kustutada kõik arvele sisestatud üksikasjad.<br>*** Olge nuppude Tühista ja Lähtesta kasutamisel ettevaatlik.*** |
| State/Region/Province | Vlaams Brabant(VBR)         |                                                                                                    |
| Postal code*          | 1130                        |                                                                                                    |
| Simulate submit       | 🕞 Back 🛛 🗙 Cancel 🗧         | Reset Help                                                                                                    |
| Simulate save as      | s draft 🛛 🕤 Simulate save a | as a default                                                                                                    |

| ====                                    | Ireland [change]   Terms of use                                                           |
|-----------------------------------------|-------------------------------------------------------------------------------------------|
|                                         | Search                                                                                    |
| Home Products                           | Services & industry solutions   Support & downloads   My account                          |
|                                         | Global procurement > Procurement portal > Web Order and Invoice (WOI) >                   |
| Web Order and Invoice<br>(WOI)          | Invoices and credits                                                                      |
| News                                    | Confirm submission (BE)                                                                   |
| WOI terms and<br>conditions             | Note - This browser session will be terminated if there is no activity within 30 minutes. |
| Purchase orders                         | As a reminder, you are responsible for storing a copy of the invoice for                  |
| Invoices and credits                    | copy of the invoice for future reference.                                                 |
| Rejected invoices                       | Purchase order number 4602073806                                                          |
| Remittance advices                      | Supplier invoice date 05 August 2008                                                      |
| Protocol reports                        | Supplier invoice number 12345678TEST                                                      |
| Invoice outsourcing                     | Invoice total 4,501.20 (EUR)                                                              |
| agreement                               | Exchange rate 1.00000                                                                     |
| Supplier profile                        | Warning messages :                                                                        |
| Customer care                           | Message 1: The item text for item 001 has not been edited.                                |
| Feedback                                | Co-contractant statement No                                                               |
| Help                                    | Tax to pay by the co-contractant. VAT Code art 51§ 2                                      |
| Contacts                                |                                                                                           |
| Glossary                                | Simulate Ok Simulate ok and print Back Cancel                                             |
| Resource links                          |                                                                                           |
| Purchase order terms<br>and conditions  | Arved ja kreeditarved<br>Sellel kuval palutakse teil kinnitada arve                       |
|                                         | edastamine IBM-ile. Arve edastamiseks                                                     |
| Related links                           | klõpsake nuppu OK.                                                                        |
| IBM Privacy Statement     Supply portal |                                                                                           |
| Instructions for exports                |                                                                                           |

Arve on nüüd IBM-ile saadetud ja teid suunatakse taas WOI põhikuvale. Salvestatud ja/või saadetud arvete toomiseks klõpsake nuppu Arved ja kreeditarved.

| =====                               |         |                                           |            |                                  |                                         | Ireland                         | l[change] ]                   | Terms of use       |                       |
|-------------------------------------|---------|-------------------------------------------|------------|----------------------------------|-----------------------------------------|---------------------------------|-------------------------------|--------------------|-----------------------|
| ▋▋▋₹₽®                              |         |                                           |            |                                  |                                         |                                 |                               | Search             |                       |
| Home Products                       | Service | s & industry                              | solution   | s   Support                      | & downloads                             | My account                      |                               |                    |                       |
|                                     | Global  | procurement                               | > Procu    | irement portal                   | > Web Order ar                          | nd Invoice (WOI                 | () >                          |                    |                       |
| Web Order and Invoice<br>(WOI)      | Invo    | oices a                                   | and o      | credits                          |                                         |                                 |                               |                    |                       |
| News                                | This !  | Neb page su                               | oporte th  | he creation of                   | new invoices or                         | credits to the k                | uvina                         |                    |                       |
| WOI terms and<br>conditions         | comp    | any. In addit                             | tion, pre- | viously create<br>appropriate se | arch criteria.                          | credits may be                  | Jaying                        |                    |                       |
| Purchase orders                     | The f   | ields indicate                            | d with a   | n asterisk (*)                   | are required.                           |                                 |                               |                    |                       |
| Invoices and credits                |         |                                           |            |                                  |                                         |                                 |                               |                    |                       |
| Rejected invoices                   | Bill to | o name                                    | Selec      | t one                            | ~                                       | 1                               |                               |                    |                       |
| Remittance advices                  | Supp    | lier number                               | 1000132    | 2944 TEST S                      | UPPLIER                                 | -                               |                               |                    |                       |
| Protocol reports                    | To cr   | eate an invoi                             | ice for a  | purchase ord                     | ler, go to: <u>Purch</u>                | ase orders                      |                               |                    |                       |
| Invoice outsourcing<br>agreement    | Ð       | Simulate create invoice from scratch Help |            |                                  |                                         |                                 |                               |                    |                       |
| Supplier profile                    |         |                                           |            |                                  |                                         |                                 |                               |                    |                       |
| Customer care                       | Sear    | Search on                                 |            |                                  |                                         |                                 |                               |                    |                       |
| Feedback                            | Sele    | ect all                                   |            |                                  | Go Help                                 |                                 |                               |                    |                       |
| Help                                | —       |                                           |            |                                  |                                         |                                 |                               |                    |                       |
| Contacts                            |         | View printe                               | r friend   | lly 🕒 Sin                        | nulate edit                             | Simulate c                      | opy to new i                  | nvoice             |                       |
| Glossary                            |         |                                           |            |                                  |                                         |                                 |                               |                    |                       |
| Resource links                      |         | Download s                                | igned/s    | stored invoi                     | ce 🕤 Simu                               | late delete                     | Help                          |                    |                       |
| Purchase order terms                |         |                                           |            |                                  |                                         |                                 | Help                          |                    |                       |
| and conditions                      | Inve    | pice and cre                              | edit sea   | rch results                      |                                         |                                 |                               |                    |                       |
| Related links IBM Privacy Statement |         | Supplier<br>invoice<br>numbe <del>r</del> | *          | Supplier A<br>invoice U<br>date  | Supplier A<br>invoice submitted<br>date | Purchase ▲<br>order ↓<br>number | Buying A<br>company T<br>name | Status 🔺 🔻         | Mark<br>for<br>deleti |
| Instructions for exports     to IBM | 0       | 100001846                                 | 8          | 02/Jan/2008                      | 02/Jan/2008<br>at 15:10                 | 4601969555                      | IBM<br>Germany GP             | Arrived<br>Signed  |                       |
| • web reporting                     | $\circ$ | 100001846                                 | 8          | 02/Jan/2008                      | 02/Jan/2008<br>at 15:51                 | 4601969516                      | IBM<br>Germany GP             | Rejected<br>Signed |                       |

# **TARNIJA PROFIIL**

|                                        | Ire                                                                                 | eland [change]   Terms of use                                                                       |
|----------------------------------------|-------------------------------------------------------------------------------------|----------------------------------------------------------------------------------------------------|
|                                        |                                                                                     | Search                                                                                              |
| Home Products                          | Services & industry solutions Support & downloads                                   | My account                                                                                          |
|                                        | Global procurement > Procurement portal > Web Order and Ir                          | Invoice (WOI)                                                                                       |
| Web Order and<br>Invoice (WOI)         | ⇒<br>Supplier profile                                                               |                                                                                                    |
| News                                   |                                                                                     |                                                                                                    |
| WOI terms and<br>conditions            | This Web page allows a supplier to set several parameters specific supplier number. | ters for a                                                                                          |
| Purchase orders                        | Tarnija pr                                                                          | profiil                                                                                             |
| Invoices and credits                   | The fields indicated with an asterisk (*) are valige hpp<br>Enamastic               | i on valimiseks ainult üks number.                                                                  |
| Rejected invoices                      | Supplier number*                                                                    |                                                                                                    |
| Remittance advices                     | 1000122044/ SUBBLITER Cathodral                                                     |                                                                                                    |
| Protocol reports                       | 1000152544(SOFFEIER Calledial                                                       | Tarnija profiil                                                                                     |
| Invoice outsourcing agreement          | Set GMT offset*                                                                     | aeg. Kuna rakendus WOI on ülemaailmselt<br>kasutatav tööriist, määratlete selle välia               |
| Supplier profile                       | GMT Dublin,Lisbon, London (GMT)                                                     | seadistamisega WOI-s kuvatavate dokumentide                                                         |
| Customer care                          | Set e-mail alert*                                                                   | ajatempii.                                                                                          |
| Feedback                               | ⊙ Yes ◯ No Ta                                                                       | arnija profiil                                                                                      |
| Help                                   | Ku                                                                                  | ui soovite uute dokumentide (nt ostutellimuste)                                                     |
| Contacts                               | Distribution list for e-mail alerts                                                 | neiliteatisi, valige Jah. Sisestage allolevale väljale                                              |
| Glossary                               | user1@company.com, user2@company.com                                                | neiliaadress, millel soovite teatisi saada. Võite<br>isestada mitu aadressi, eraldades need komaga. |
| Resource links                         |                                                                                     |                                                                                                    |
| Purchase order<br>terms and conditions |                                                                                     |                                                                                                    |

Oma profiili salvestamiseks klõpsake nuppu Salvesta profiili muudatus.

# PROTOKOLLIARUANDED

|                                  |               |                                                                             | Ire                                                         | eland [chang               | ge]   Terms of use |  |
|----------------------------------|---------------|-----------------------------------------------------------------------------|-------------------------------------------------------------|----------------------------|--------------------|--|
|                                  |               |                                                                             |                                                             |                            | Search             |  |
| Home Products                    | Serv          | vices & industry solutions                                                  | Support & downloads                                         | My acco                    | unt                |  |
|                                  | Globa         | l procurement > Procurement p                                               | ortal >                                                     |                            |                    |  |
| Web Order and<br>Invoice (WOI)   | We            | eb Order and Invo                                                           | oice (WOI)                                                  |                            |                    |  |
| News                             | Welc          | comenewuser@company.comt                                                    | o WOI                                                       |                            |                    |  |
| WOI terms and<br>conditions      | If yo<br>supp | u are notnewuser@company.<br>ly portal                                      | com <u>click here</u> to retu                               | m to the                   |                    |  |
| Purchase orders                  | Web           |                                                                             |                                                             |                            | Security Note: To  |  |
| Invoices and credits             | for p         | Protokolliaruanded                                                          |                                                             |                            | protect your       |  |
| Rejected invoices                | mani          | Selles peatükis õpite looma protok                                          | olliaruandeid. Need aruand                                  | ed on                      | privacy, once you  |  |
| Remittance advices               | supp          | mitmes Euroopa riigis kohustusliku<br>Hollandis, Saksamaal või Prantsus     | have finished using                                         |                            |                    |  |
| Protocol reports                 | Lat           | looma protokolliaruandeid. Kui te e<br>nimel, võite selle peatüki vahele jä | ei arvelda neis riikides asuv<br>tta. Alustamiseks klõpsake | a ettevõtte<br>linki       | down all web       |  |
| Invoice outsourcing<br>agreement | Ther          | Protokolliaruanded.                                                         |                                                             | browser win<br>that you wi |                    |  |
| Supplier profile                 | Site          |                                                                             |                                                             |                            | logged off the IBM |  |
| Customer care                    | WOL           | torms and conditions                                                        | Invoice outcoursing a                                       | reement                    | Internet Password  |  |
| Feedback                         | View          | and print WOI terms and                                                     | View and print invoice                                      | e<br>e                     | some other person  |  |
| Help                             | cond          | itions.                                                                     | outsourcing agreeme                                         | nt.                        | could use your     |  |
| Contacts                         | Purch         | nase orders                                                                 | Supplier profile                                            |                            | workstation to     |  |
| Glossary                         | Sort,         | search, list, accept, reject                                                | View and change you                                         | ır supplier                | access wor.        |  |
| Resource links                   | and p         | print purchase orders. Also,                                                | profile.                                                    |                            |                    |  |
| Purchase order                   | notifi        | ications and invoices from                                                  | Feedback                                                    |                            |                    |  |
|                                  |               |                                                                             |                                                             |                            |                    |  |

|                                  |                                                                              | Ireland [ change]   Terms of use                      |
|----------------------------------|------------------------------------------------------------------------------|-------------------------------------------------------|
|                                  |                                                                              | Search                                                |
| Home Products                    | Services & industry solutions   Support & downloads                          | My account                                            |
|                                  | Global procurement > Procurement portal > Web Order                          | and Invoice (WOI) >                                   |
| Web Order and Invoice<br>(WOI)   | Protocol reports                                                             |                                                       |
| News                             | Destand enables are leastly enabled for eaching and                          |                                                       |
| WOI terms and<br>conditions      | appropriate search criteria below in order to display t<br>protocol reports. | he desired list of                                    |
| Purchase orders                  |                                                                              | Protokolliaruanded                                    |
| Invoices and credits             | Simulate create new protocol report Help                                     | Alustamiseks klõpsake nuppu Loo uus protokolliaruanne |
| Rejected invoices                | Simulate create new protocor report nop                                      |                                                       |
| Remittance advices               | Search on Search for                                                         |                                                       |
| Protocol reports                 | Status Not viewed 🖾 🔊                                                        | Help                                                  |
| Invoice outsourcing<br>agreement |                                                                              |                                                       |
| Supplier profile                 | 🕒 Open Help                                                                  |                                                       |
| Customer care                    |                                                                              |                                                       |

| ==:: <i>=</i>                                                                                                    | Ireland [change]   Terms of use                                                                                                    |
|----------------------------------------------------------------------------------------------------|----------------------------------------------------------------------------------------------------|
| ▋▋▋₹₽                                                                                                    | Search                                                                                                    |
| Home Products                                                                                                    | Services & industry solutions   Support & downloads   My account                                                                                                    |
| Web Order and<br>Invoice (WOI)<br>News<br>WOI terms and<br>conditions                                             | Global procurement > Procurement portal > Web Order and Invoice (WOI) > Protocol reports Create The fields indicated with an asterisk (*) are required.                                                                                                    |
| Purchase orders<br>Invoices and credits<br>Rejected invoices                                                      | Buying company name*IBM United Kingdom GPImage: Company Company Comp |
| Remittance advices<br>Protocol reports<br>Invoice outsourcing<br>agreement<br>Supplier profile                    | Administrative contact         Name*         Communications method*         Contact by E-mail                                                                                                    |
| Customer care<br>Feedback                                                                                         | Phone number or e-mail newuser@company.com                                                                                                    |
| Help<br>Contacts<br>Glossary<br>Resource links                                                                    | Invoice submission date range       Protokolliaruanded         Start date*       01 ♥ / Jun ♥ / 2008 ♥       Valige aruande algust         End date*       30 ♥ / Jun ♥ / 2008 ♥       Ioppkuupäev.                                                                                                    |
| Purchase order<br>terms and conditions                                                                            | Protocol report create date 06 August 2008<br>Protocol software version 002                                                                                                    |
| <ul> <li>Supply portal</li> <li>IBM Privacy<br/>Statement</li> <li>Instructions for<br/>exports to IBM</li> </ul> | <ul> <li>Simulate submit S Cancel → Reset Help</li> <li>Protokolliaruanded</li> <li>Protokolliaruande genereerimiseks<br/>klõpsake nuppu Edasta.</li> </ul>                                                                                                    |

|                                 | =                   |                                 | Irela                         | nd [change]        | Terms of use                        |
|---------------------------------|---------------------|---------------------------------|-------------------------------|--------------------|-------------------------------------|
|                                 | <b>7</b> 8          |                                 |                               |                    | Search                              |
| Home                            | Products            | Services & industry solutions   | Support & downloads           | My account         |                                     |
|                                 |                     | Global procurement > Procuremen | t portal > Web Order and Invo | pice (WOI)         |                                     |
| Web Order<br>Invoice (W<br>News | and<br>(OI)         | Protocol reports                |                               | Protoko<br>Liikuge | olliaruanded<br>Iehel kerides alla. |
| WOI terms<br>conditions         | and                 | Buying company name             | IBM United Kingdom GP         |                    |                                     |
| Purchase of                     | orders              |                                 |                               |                    |                                     |
| Invoices a                      | nd credits          | Administrative contact          |                               |                    |                                     |
| Rejected in                     | nvoices             | Name                            | New User                      |                    |                                     |
| Remittance                      | e advices           | Communications method           | Contact by E-mail             |                    |                                     |
| Protocol re                     | eports              | Phone number or e-mail          | newuser@company.com           |                    |                                     |
| Invoice ou<br>agreement         | tsourcing<br>t      |                                 |                               |                    |                                     |
| Supplier p                      | rofile              | Invoice submission date ran     | ge                            |                    |                                     |
| Customer                        | care                | Start date                      | 01 June 2008                  |                    |                                     |
| Feedback                        |                     | End date                        | 30 June 2008                  |                    |                                     |
| Help                            |                     |                                 |                               |                    |                                     |
| Contacts                        |                     | Dill to address                 |                               |                    |                                     |
| Glossary                        |                     | Name/Address                    | TRM LIK                       |                    |                                     |
| Resource l                      | inks                | Name?                           | IBM United Kingdom Limite     | d                  |                                     |
| Purchase of terms and           | order<br>conditions | Address1                        | PO Box 41                     |                    |                                     |
|                                 |                     | Address2                        | North Harbour                 |                    |                                     |
| Related lin                     | <b>ks</b>           | Address3<br>PO box              |                               |                    |                                     |
| IBM Privac<br>Statement         | cy<br>:             | City<br>District                | Portsmouth<br>Hampshire       |                    |                                     |

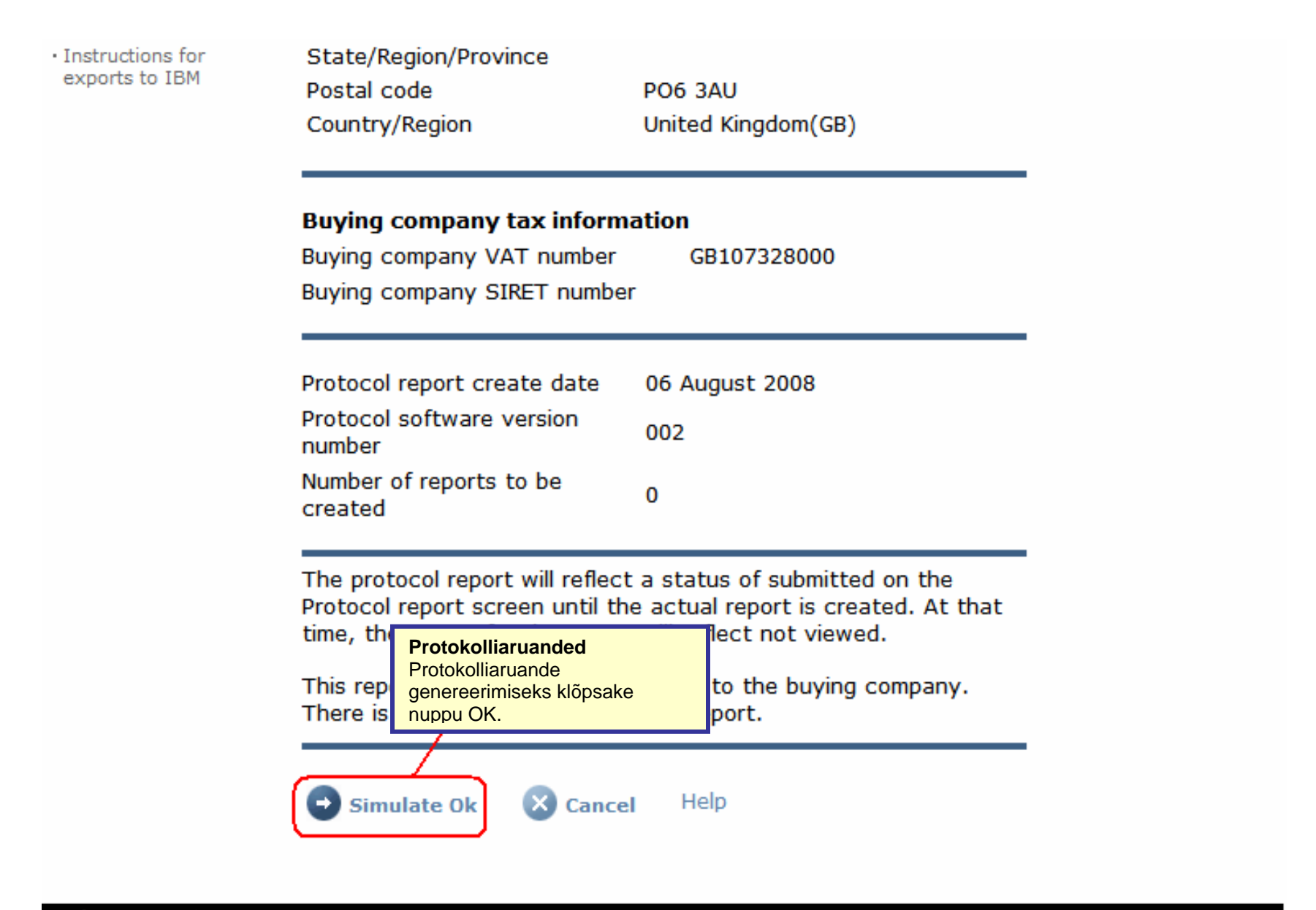

About IBM | Privacy | Contact

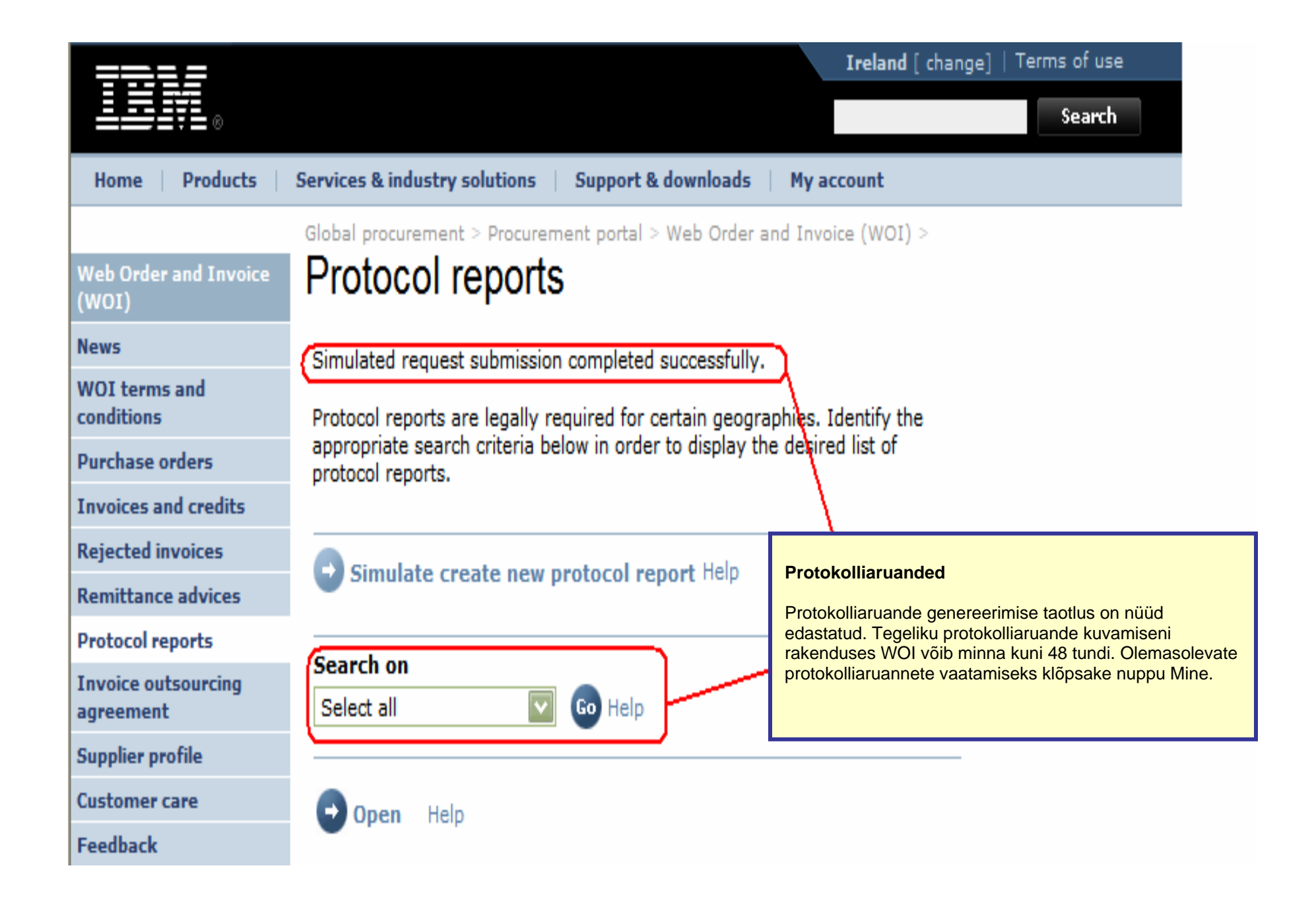

| =====                        |                                         |                                                                                                    |                  | Irela             | nd [ change] | Terms of use | 2     |
|------------------------------|-----------------------------------------|----------------------------------------------------------------------------------------------------|------------------|-------------------|--------------|--------------|-------|
| ▋▋▋₹                         |                                         |                                                                                                    |                  |                   |              | Search       |       |
| Home Products                | Services & industry se                  | olutions   Support                                                                                                    | & downloads      | My account        |              |              |       |
|                              | Global procurement :                    | Procurement portal                                                                                                    | > Web Order a    | and Invoice (W    | OI) >        |              |       |
| eb Order and Invoice<br>/OI) | Protocol re                             | eports                                                                                                    |                  |                   |              |              |       |
| ws                           | Drotocol conorto arr                    | leastly required for                                                                                                    | eastain accord   | anhian Idantifi   | the          |              |       |
| DI terms and<br>nditions     | appropriate search<br>protocol reports. | criteria below in ord                                                                                                    | er to display th | he desired list o | of           |              |       |
| rchase orders                |                                         |                                                                                                    |                  |                   |              |              |       |
| pices and credits            |                                         | to now protocol r                                                                                                    | anast Help       |                   |              |              |       |
| cted invoices                | Simulate crea                           | ite new protocorr                                                                                                    | eport nep        |                   |              |              |       |
| nittance advices             | Count on                                |                                                                                                    |                  |                   |              |              |       |
| ocol reports                 | Select all                              |                                                                                                    | Proto            | kolliaruande va   | atamiseks    |              |       |
| ice outsourcing<br>ement     |                                         |                                                                                                    | klõpsa           | ake nuppu Ava     |              |              |       |
| lier profile                 | 🕞 Open 🕞 S                              | imulate archive                                                                                                    | Help             |                   |              |              |       |
| omer care                    |                                         |                                                                                                    |                  |                   |              |              |       |
| ack                          |                                         |                                                                                                    |                  |                   | Help         |              |       |
|                              | Protocol report                         | earch results                                                                                                    |                  |                   |              | -            |       |
| acts                         | Buying                                  | Purchasing                                                                                                    | Supplier 🔺       | Start 🔺           | End date 🔺   | Status 🔺     | Gener |
| ary                          | name                                    | The second second secon |                  | uute 🔻            | •            | •            | meen  |
| urce links                   | івм                                     | NL001475253B01                                                                                                    | 1000058853       | 01/Jun/2008       | 30/Jun/2008  | Not viewed   | Autom |
| ase order terms              | GP Netherlands                          |                                                                                                    |                  |                   |              |              |       |

| 721/                                   |                                  |                    | Ireland [change]   Terms of use                                     |
|----------------------------------------|----------------------------------|--------------------|---------------------------------------------------------------------|
| <b>≞≞≣₹</b> ∎⊚                         |                                  |                    | Search                                                              |
| Home   Products                        | Services & industry solutions    | Support & d        | lownloads 👘 My account                                              |
|                                        | Global procurement > Procurement | nt portal > Web    | Order and Invoice (WOI)                                             |
| Web Order and<br>Invoice (WOI)         |                                  |                    |                                                                     |
| News                                   | Protocol reports                 |                    | Protokolliaruanded<br>Brotokolliaruando ülaosas on aruando üldtoavo |
| WOI terms and<br>conditions            | Details                          |                    | (nimi, kuupäevavahemikud jms). Liikuge kerides alla.                |
| Purchase orders                        | Generation method                | Automatic          |                                                                     |
| Invoices and credits                   | Batch number                     | 67                 |                                                                     |
| Rejected invoices                      | Batch sequence number            | 44<br>IPM Nothoria | ada CD                                                              |
| Remittance advices                     | Buying company name              | IDM Nethena        |                                                                     |
| Protocol reports                       |                                  |                    |                                                                     |
| Invoice outsourcing<br>agreement       | Administrative contact           | New User           |                                                                     |
| Supplier profile                       | Communications method            | Contact by E       | -mail                                                               |
| Customer care                          | Phone number or e-mail           | ,<br>newuser@co    | mpany.com                                                           |
| Feedback                               | Supplier number                  | 1000058853         |                                                                     |
| Help                                   |                                  |                    |                                                                     |
| Contacts                               | Tourise submitties data          |                    |                                                                     |
| Glossary                               | Invoice submission date          |                    |                                                                     |
| Resource links                         | Start date                       | 01 June 2008       |                                                                     |
| Purchase order<br>terms and conditions | End date                         | 30 June 2008       |                                                                     |

#### **Related links**

- Supply portal
- IBM Privacy
   Statement
- Instructions for exports to IBM

### Bill to address

Name/Address

Name2

Address1

Address2

Address3 PO box City

District

Postal code

Country/Region

IBM Netherlands IBM Nederland BV Johan Huizingalaan 765

Amsterdam

Netherlands(NL)

1066 VH

#### Protokolliaruanded

Siit leiate ettevõtte üksikasjad nii ostjaettevõtte kui ka arveldajaettevõtte kohta. Liikuge uuesti kerides alla.

# Buying company tax information

| Buying company VAT number           | NL001475253B01 |
|-------------------------------------|----------------|
| Protocol report create date         | 04 July 2008   |
| Protocol software version<br>number | 002            |

#### Invoice issuer address

| Name/Address   | TEST SUPPLIER   |
|----------------|-----------------|
| Name2          |                 |
| Address1       |                 |
| Address2       |                 |
| Address3       |                 |
| PO box         | 1083            |
| City           | NIEUWEGEIN      |
| District       |                 |
| Postal code    | 3430 BB         |
| Country/Region | Netherlands(NL) |

# Supplier tax information

Supplier VAT number NL00000000B00

EUR

| Previously<br>reported | Document<br>type | Supplier<br>invoice<br>number | Supplier<br>invoice<br>date | Submission<br>date/time | Sent<br>date/time       | Net<br>amount | Tax<br>amount | NCU<br>tax<br>amount | Exchange<br>rate | Gross<br>amount |
|------------------------|------------------|-------------------------------|-----------------------------|-------------------------|-------------------------|---------------|---------------|----------------------|------------------|-----------------|
|                        |                  |                               |                             | Credit total            |                         | 0             | 0             | 0                    |                  | 0               |
|                        | Invoice          | 4561044519A                   | 13/May/2008                 | 18/Jun/2008<br>at 09:33 | 18/Jun/2008<br>at 09:35 | 4,306.20      | 818.18        | 818.18               | 1.00000          | 5,124.38        |
|                        | Invoice          | 4561044968                    | 30/Jun/2008                 | 30/Jun/2008<br>at 17:56 | 30/Jun/2008<br>at 18:05 | 549.00        | 104.31        | 104.31               | 1.00000          | 653.31          |
|                        |                  |                               |                             | Invoice total           |                         | 4,855.20      | 922.49        | 922.49               |                  | 5,777.69        |
|                        |                  |                               |                             | Balance                 |                         | 4,855.20      | 922.49        | 922.49               |                  | 5,777.69        |

Count of credits/invoices for NL 000000000000 is 2

Count of all credit/invoices

Download report to my computer

Help

2

#### Protokolliaruanded

Siit leiate tegeliku protokolliaruande: aruandlusperioodi jooksul edastatud arvete ja kreeditarvete loendi. Riikides, kus protokolliaruanded on seadusega nõutavad, võivad tolli- ja maksuametnikud nõuda teilt selle aruande esitamist.

| Sup | plier | tax | information |
|-----|-------|-----|-------------|
|-----|-------|-----|-------------|

Supplier VAT number FR00000000111111111 012-456-789-01234 Supplier SIRET number EUR **Previously Document Supplier** Submission Sent Supplier Net Tax NCU Exchange Gross reported type invoice invoice date/time date/time amount amount tax rate amount number date amount Credit total 0 0 0 Invoice 6791006320 30/Sep/2006 02/Oct/2006 02/Oct/2006 2,635.00 516.46 516.46 1.00000 3,151.46 at 08:02 at 08:05 Invoice total 2,635.00 516.46 516.46 3,151.46 Balance 2,635.00 516.46 516.46 3,151.46 Count of credits/invoices for FR0000000011111111/012-456-789-01234 Count of all credit/invoices 1 Download report to my computer Help Back to top

0

About IBM Privacy | Contact